## LogiCORE IP Clocking Wizard v5.0

## Product Guide for Vivado Design Suite

PG065 March 20, 2013

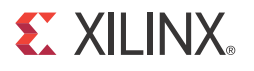

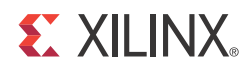

## **Table of Contents**

#### **IP Facts**

#### **Chapter 1: Overview**

| About the Core                     | 5 |
|------------------------------------|---|
| Recommended Design Experience      | 5 |
| Feature Summary                    | 6 |
| Applications                       | 6 |
| Licensing and Ordering Information | 7 |

#### **Chapter 2: Product Specification**

| Performance          | 9  |
|----------------------|----|
| Resource Utilization | 9  |
| Port Descriptions    | 10 |

#### **Chapter 3: Designing with the Core**

| General Design Guidelines | 13 |
|---------------------------|----|
| Clocking                  | 13 |
| Resets                    | 13 |
| Functional Overview       | 14 |
| Core Architecture         | 17 |

#### Chapter 4: Customizing and Generating the Core

| GUI                                      | 19 |
|------------------------------------------|----|
| Clock Manager Type (Primitive Selection) | 19 |
| Clocking Features                        | 20 |
| Output Clock Settings                    | 22 |
| Primitive Overrides                      | 29 |
| Port Renaming                            | 30 |
| Summary                                  | 32 |
| Parameter Values in the XCI File         | 32 |
| Output Generation                        | 39 |

#### **E** XILINX.

| Chapter 5: Constraining the Core                                           |    |
|----------------------------------------------------------------------------|----|
| Required Constraints                                                       | 40 |
| Device, Package, and Speed Grade Selections                                | 40 |
| Clock Frequencies                                                          | 40 |
| Clock Management                                                           | 40 |
| Clock Placement                                                            | 40 |
| Banking                                                                    | 41 |
| I/O Standard and Placement                                                 | 41 |
| Chapter 6: Detailed Example Design                                         |    |
| Directory and File Contents                                                | 42 |
| Example Design                                                             | 42 |
| Demonstration Test Bench                                                   | 43 |
| Simulation                                                                 | 43 |
| Appendix A: Verification, Compliance, and Interoperability                 |    |
| Simulation                                                                 | 45 |
| Hardware Testing                                                           | 45 |
| Appendix B: Migrating                                                      |    |
| Differences between the Clocking Wizard and the Legacy DCM and PLL Wizards | 46 |
| Appendix C: Debugging                                                      |    |
| Finding Help on Xilinx.com                                                 | 48 |
| Debug Tools                                                                | 50 |
| Hardware Debug                                                             | 51 |
| Appendix D: Additional Resources                                           |    |
| Xilinx Resources                                                           | 52 |
| References                                                                 | 52 |
| Revision History                                                           | 52 |
| Notice of Disclaimer                                                       | 53 |

## **IP Facts**

# 

## Introduction

The LogiCORE<sup>™</sup> IP Clocking Wizard core v5.0 simplifies the creation of HDL source code wrappers for clock circuits customized to your clocking requirements. The wizard guides you in setting the appropriate attributes for your clocking primitive, and also allows you to override any wizard-calculated parameter. In addition to providing an HDL wrapper for implementing the desired clocking circuit, the Clocking Wizard also delivers a timing parameter summary generated by the Xilinx timing tools for the circuit.

## Features

- Safe Clock Startup feature enables stable and valid clock at the output. Enabling Sequencing provides sequenced output clocks.
- Accepts up to two input clocks and up to seven output clocks per clock network.
- Automatically chooses correct clocking primitive for a selected device.
- Automatically configures clocking primitive based on user-selected clocking features.
- Automatically calculates Voltage Controlled Oscillator (VCO) frequency for primitives with an oscillator, and provides multiply and divide values based on input and output frequency requirements.
- Automatically implements overall configuration that supports phase shift and duty cycle requirements.

| LogiCORE IP Facts Table                      |                                                   |  |
|----------------------------------------------|---------------------------------------------------|--|
| Core Specifics                               |                                                   |  |
| Supported<br>Device<br>Family <sup>(1)</sup> | Zynq ™-7000, Artix ™-7, Virtex ®-7,<br>Kintex ™-7 |  |
| Supported<br>User Interfaces                 | Not Applicable                                    |  |
| Resources                                    | See Table 2-2.                                    |  |
| Special<br>Features                          | PLLE2, MMCME2, Spread Spectrum Clocking           |  |
|                                              | Provided with Core                                |  |
| Design Files                                 | Verilog and VHDL                                  |  |
| Example<br>Design                            | Verilog and VHDL                                  |  |
| Test Bench                                   | Verilog and VHDL                                  |  |
| Constraints<br>File                          | .xdc (Xilinx Design Constraints)                  |  |
| Simulation<br>Model                          | UNISIM/UNIFAST                                    |  |
| Instantiation<br>Template                    | Verilog and VHDL Wrapper                          |  |
| Supported<br>S/W Driver                      | Not Applicable                                    |  |
| Tested Design Flows                          |                                                   |  |
| Design Entry<br>Tools                        | Vivado™ Design Suite                              |  |
| Simulation                                   | Mentor Graphics Questa®SIM, Vivado Simulator      |  |
| Synthesis Tools                              | Synplify PRO E-2012.03, Vivado Synthesis          |  |
| Support                                      |                                                   |  |
| Provide                                      | d by Xilinx @ <u>www.xilinx.com/support</u>       |  |

#### Notes:

1. For a complete listing of supported devices, see the Vivado IP Catalog.

### Features (continued)

- Supports Spread Spectrum clocking for MMCME2 and allows users to select valid range of modulation frequency, mode and input/output clocks.
- Optionally buffers clock signals.
- Provides the ability to override the selected clock primitive and any calculated attribute.
- Provides timing estimates for the clock circuit and Xilinx® Power Estimator (XPE) parameters.
- Provides a synthesizable example design including the clocking network and a simulation test bench.
- Provides optional ports for the selected primitive.

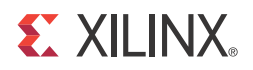

## Chapter 1

## Overview

This chapter introduces the Clocking Wizard core and provides related information, including recommended design experience, additional resources, technical support, and ways of submitting feedback to Xilinx. The Clocking Wizard core generates source Register Transfer Level (RTL) code to implement a clocking network matched to your requirements. Both Verilog and VHDL design environments are supported.

## **About the Core**

The Clocking Wizard v5.0 is a Xilinx IP core that can be generated using the Xilinx Vivado design tools, included with the latest Vivado release in the Xilinx<sup>®</sup> Download Center.

The core is licensed under the terms of the Xilinx End User License and no FLEX license key is required.

### **Recommended Design Experience**

The Clocking Wizard is designed for users with any level of experience. Using the wizard automates the process of creating your clocking network and is highly recommended. The wizard guides users to the proper primitive configuration and allows advanced users to override and manually set any attribute. Although the Clocking Wizard provides a fully verified clocking network, understanding the Xilinx clocking primitives will aid you in making design trade-off decisions.

## **Feature Summary**

Clocking features include:

- **Frequency synthesis.** This feature allows output clocks to have different frequencies than the active input clock.
- **Spread Spectrum**. This feature provides modulated output clocks which reduces the spectral density of the electromagnetic interference (EMI) generated by electronic devices. This feature is available for only MMCME2\_ADV primitive. UNISIM simulation support for this feature is not available in current release.
- **Phase alignment**. This feature allows the output clock to be phase locked to a reference, such as the input clock pin for a device.
- **Minimize power**. This features minimizes the amount of power needed for the primitive at the possible expense of frequency, phase offset, or duty cycle accuracy.
- **Dynamic phase shift**. This feature allows you to change the phase relationship on the output clocks.
- **Dynamic reconfiguration**. This feature allows you to change the programming of the primitive after device configuration. When this option is chosen, the clocking wizard uses only integer values for M, D and CLKOUT[0:6]\_DIVIDE.
- **Balanced**. Selecting Balanced results in the software choosing the correct BANDWIDTH for jitter optimization.
- **Minimize output jitter**. This feature minimizes the jitter on the output clocks, but at the expense of power and possibly output clock phase error. This feature is not available with 'Maximize input jitter filtering'.
- **Maximize input jitter filtering.** This feature allows for larger input jitter on the input clocks, but can negatively impact the jitter on the output clocks. This feature is not available with 'Minimize output jitter'.
- **Safe Clock Startup and Sequencing**. This feature is useful to get stable and valid clock at the output. It also enables Clocks in a particular sequence order as specified in the configuration.

## Applications

- Creation of clock network having required frequency, phase and duty cycle with reduced jitter
- Electromagnetic Interference reduction in electronic devices using Spread Spectrum feature

## **Licensing and Ordering Information**

This Xilinx LogiCORE<sup>™</sup> IP module is provided at no additional cost with the Xilinx Vivado<sup>™</sup> Design Suite under the terms of the <u>Xilinx End User License</u>. Information about this and other Xilinx LogiCORE IP modules is available at the <u>Xilinx Intellectual Property</u> page. For information about pricing and availability of other Xilinx LogiCORE IP modules and tools, contact your <u>local Xilinx sales representative</u>.

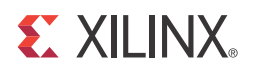

## **Product Specification**

Clocking Wizard helps create the clocking circuit for the required output clock frequency, phase and duty cycle using MMCME2 or PLLE2 primitive. It also helps verify the output generated clock frequency in simulation, providing a synthesizable example design which can be tested on the hardware. It also supports Spread Spectrum feature which is helpful in reducing Electromagnetic interference. Figure 2-1 shows a block diagram of the Clocking Wizard.

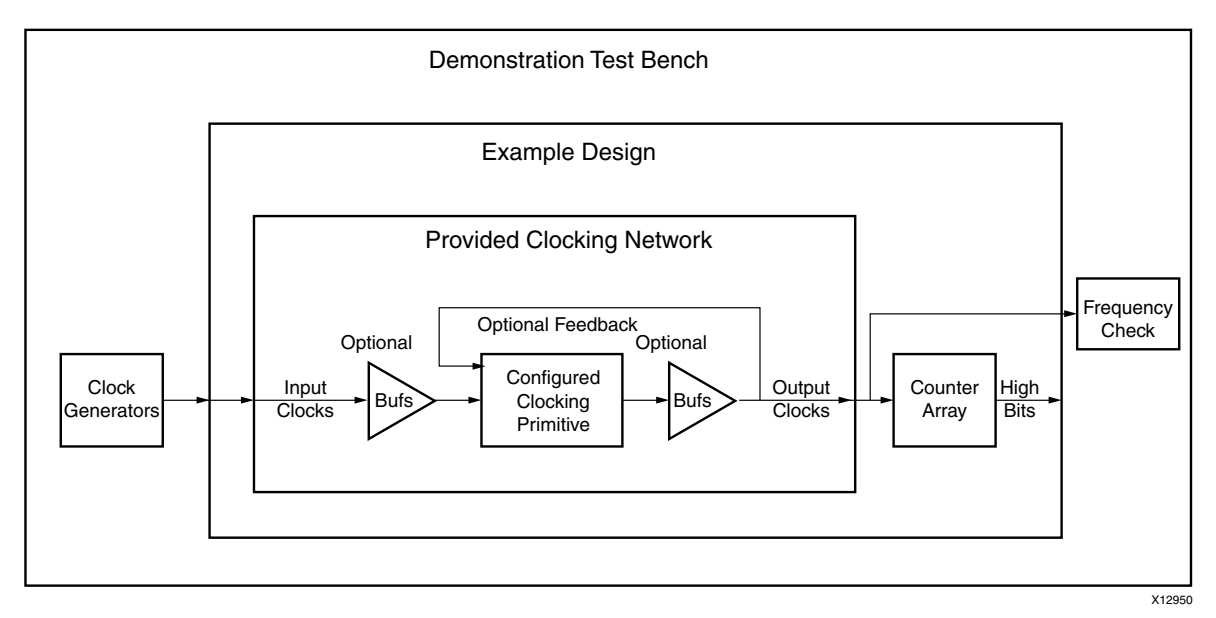

Figure 2-1: Clocking Wizard Block Diagram

## Performance

#### **Maximum Frequencies**

Table 2-1 shows the max frequency for Virtex-7 devices.

| Table 2-1: | Maximum | Frequency | Virtex-7 | Devices |
|------------|---------|-----------|----------|---------|
|------------|---------|-----------|----------|---------|

| Clock  |         | Speed Grade |          |
|--------|---------|-------------|----------|
|        | -1      | -2          | -3       |
| Input  | 800 MHz | 933 MHz     | 1066 MHz |
| Output | 800 MHz | 933 MHz     | 1066 MHz |

#### Power

- Minimize power feature minimizes the amount of power needed for the primitive at the possible expense of frequency, phase offset, or duty cycle accuracy.
- Power Down input pin when asserted, places the clocking primitive into low power state, which stops the output clocks.

## **Resource Utilization**

Resource utilization is available in the Clocking Wizard GUI by clicking the Resource tab.

| Customize IP <@xhdl226                                     | 8>                                                                                                    |
|------------------------------------------------------------|----------------------------------------------------------------------------------------------------|
| Clocking Wizard (5.0)                                      |                                                                                                    |
| <i>f</i> Documentation 📄 IP Location                       | I                                                                                                    |
| IP Symbol <b>Resource</b><br>1 MMCME2<br>1 IBUFG<br>2 BUFG | Component Name Clk_wiz_v5_0_0 Clocking Options Output Clocks M Primitive MMCME2 ADV O PLLE2 ADV Clocking Features |
| Figu                                                       | jure 2-2: Resource Tab                                                                                            |

## **Port Descriptions**

Table 2-2 describes the input and output ports provided from the clocking network. All ports are optional, with the exception being that at least one input and one output clock are required. The options selected determine which ports are actually available to be configured. For example, when Dynamic Reconfiguration is selected, these ports are exposed. Any port that is not exposed is appropriately tied off or connected to a signal labeled *unused* in the delivered source code.

| Port <sup>(5)</sup>      | I/O   | Description                                                                                                    |
|--------------------------|-------|----------------------------------------------------------------------------------------------------|
|                          |       | Input Clock Ports <sup>(1)</sup>                                                                                              |
| CLK_IN1                  | Input | <b>Clock in 1</b> : Single-ended primary input clock port. Available when single-ended primary clock source is selected.      |
| CLK_IN1_P                | Input | <b>Clock in 1 Positive and Negative</b> : Differential primary input clock port pair.                                         |
| CLK_IN1_N                |       | Available when a differential primary clock source is selected.                                                               |
| CLK_IN2 <sup>(2)</sup>   | Input | <b>Clock in 2:</b> Single-ended secondary input clock port. Available when a single-ended secondary clock source is selected. |
| CLK_IN2_P <sup>(2)</sup> | Input | <b>Clock in 2 Positive and Negative:</b> Differential secondary input clock port pair.                                        |
| CLK_IN2_N <sup>(2)</sup> | 1     | Available when a differential secondary clock source is selected.                                                             |

Table 2-2: Clocking Wizard I/O

#### Table 2-2: Clocking Wizard I/O (Cont'd)

| Port <sup>(5)</sup>       | I/O    | Description                                                                                                    |
|---------------------------|--------|----------------------------------------------------------------------------------------------------|
| CLK_IN_SEL <sup>(2)</sup> | Input  | <b>Clock in Select:</b> When '1', selects the primary input clock; When '0', the secondary input clock is selected. Available when two input clocks are specified.                                                              |
| CLKFB_IN                  | Input  | <b>Clock Feedback in</b> : Single-ended feedback in port of the clocking primitive.<br>Available when user-controlled on-chip, user controller-off chip, or automatic control off-chip feedback option is selected.             |
| CLKFB_IN_P                | Input  | Clock Feedback in: Positive and Negative: Differential feedback in port of the                                                                                                    |
| CLKFB_IN_N                | Input  | differential feedback option is selected.                                                                                                    |
|                           |        | Output Clock Ports                                                                                                    |
| CLK_OUT1                  | Output | <b>Clock Out 1:</b> Output clock of the clocking network. CLK_OUT1 is not optional.                                                                                                    |
| CLK_OUT1_CE               | Input  | <b>Clock Enable:</b> Chip enable pin of the output buffer. Available when BUFGCE or BUFHCE or BUFR buffers are used as output clock drivers.                                                                                    |
| CLK_OUT1_CLR              | Input  | <b>Counter reset for divided clock output:</b> Available when BUFR buffer is used as output clock driver.                                                                                                    |
| CLK_OUT2-n <sup>(3)</sup> | Output | <b>Clock Out 2 - n:</b> Optional output clocks of the clocking network that are user-specified. For an MMCM, up to seven are available. For a PLL or DCM, up to six are available. For a DCM_CLKGEN, up to three are available. |
| CLK_OUT[2-n]_CE<br>(3)    | Input  | <b>Clock Enable:</b> Chip enable pin of the output buffer. Available when BUFGCE or BUFHCE or BUFR buffers are used as output clock drivers.                                                                                    |
| CLK_OUT[2-n]_CLR<br>(3)   | Input  | <b>Counter reset for divided clock output:</b> Available when BUFR buffer is used as output clock driver.                                                                                                    |
| CLKFB_OUT                 | Output | <b>Clock Feedback Out:</b> Single ended feedback port of the clocking primitive.<br>Available when the user-controlled feedback or automatic control off chip with single ended feedback option is selected.                    |
| CLKFB_OUT_P               | Output | <b>Clock Feedback Out: Positive and Negative:</b> Differential feedback output port                                                                                                    |
| CLKFB_OUT_N               | Output | and differential feedback option is selected.                                                                                                    |
|                           | 1      | Dynamic Reconfiguration Ports for MMCME2                                                                                                    |
| DADDR[6:0]                | Input  | <b>Dynamic Reconfiguration Address:</b> Address port for use in dynamic reconfiguration; active when DEN is asserted                                                                                                    |
| DCLK                      | Input  | <b>Dynamic Reconfiguration Clock:</b> Clock port for use in dynamic reconfiguration                                                                                                    |
| DEN                       | Input  | <b>Dynamic Reconfiguration Enable:</b> Starts a dynamic reconfiguration transaction                                                                                                    |
| DI[15:0]                  | Input  | <b>Dynamic Reconfiguration Data in:</b> Input data for a dynamic reconfiguration write transaction; active when DEN is asserted                                                                                                 |
| DO[15:0]                  | Output | <b>Dynamic Reconfiguration Data Out:</b> Output data for a dynamic reconfiguration read transaction; active when DRDY is asserted                                                                                               |
| DRDY                      | Output | <b>Dynamic Reconfiguration Ready:</b> Completes a dynamic reconfiguration transaction                                                                                                    |

| Port <sup>(5)</sup>   | I/O    | Description                                                                                                    |
|-----------------------|--------|----------------------------------------------------------------------------------------------------|
| DWE                   | Input  | <b>Dynamic Reconfiguration Write Enable:</b> When asserted, indicates that the dynamic reconfiguration transaction is a write; active when DEN is asserted                                           |
|                       |        | Dynamic Phase Shift Ports <sup>(2)</sup>                                                                                                    |
| PSCLK                 | Input  | Dynamic Phase Shift Clock: Clock for use in dynamic phase shifting                                                                                                    |
| PSEN                  | Input  | Dynamic Phase Shift Enable: Starts a dynamic phase shift transaction                                                                                                    |
| PSINCDEC              | Input  | <b>Dynamic Phase Shift increment/decrement:</b> When '1'; increments the phase shift of the output clock, when '0', decrements the phase shift                                                       |
| PSDONE                | Output | Dynamic Phase Shift Done: Completes a dynamic phase shift transaction                                                                                                    |
|                       |        | Status and Control Ports <sup>(4)</sup>                                                                                                    |
| RESET/RESETN          | Input  | <b>Reset (Active High)/Resetn (Active Low):</b> When asserted, asynchronously clears the internal state of the primitive, and causes the primitive to re-initiate the locking sequence when released |
| POWER_DOWN            | Input  | <b>Power Down:</b> When asserted, places the clocking primitive into low power state, which stops the output clocks                                                                                  |
| INPUT_CLK_<br>STOPPED | Output | <b>Input Clock Stopped:</b> When asserted, indicates that the selected input clock is no longer toggling                                                                                             |
| LOCKED                | Output | <b>Locked:</b> When asserted, indicates that the output clocks are stable and usable by downstream circuitry                                                                                         |

#### Table 2-2: Clocking Wizard I/O (Cont'd)

#### Notes:

- 1. At least one input clock is required; any design has at least a CLK\_IN1 or a CLK\_IN1\_P/CLK\_IN1\_N port.
- 2. Not available when Spread Spectrum is selected.
- 3. CLK\_OUT3 and CLK\_OUT4 are not available when Spread Spectrum is selected.
- 4. Exposure of every status and control port is individually selectable.
- 5. This version of clocking wizard supports naming of ports as per requirements. The list mentioned in Table 2-2 is the default port list.

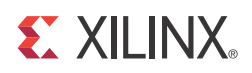

## Chapter 3

## Designing with the Core

This chapter includes guidelines and additional information to make designing with the core easier.

## **General Design Guidelines**

- Provide the available input clock information for Frequency and Jitter.
- If the same input clock is used by other logic in the design then provide No buffer (if the input clock is output of global buffer), or global buffer option for source type. If the input clock is used only by core, provide clock-capable pin as source type.

## Clocking

Up to seven output clocks with different frequencies can be generated for required circuitry.

## Resets

- Clocking Wizard has active high Asynchronous reset signal for clocking primitive.
- The core must be held in RESET during clock switch over.
- When the input clock or feedback clock is lost, the CLKINSTOPPED or CLKFBSTOPPED status signal is asserted. After the clock returns, the CLKINSTOPPED signal is unasserted and a RESET must be applied.

## **Functional Overview**

The Clocking Wizard is an interactive Graphical User Interface (GUI) that creates a clocking network based on design-specific needs. The required clock network parameters are organized in a linear sequence so that you can select only the desired parameters. Using the wizard, experienced users can explicitly configure their chosen clocking primitive, while less experienced users can let the wizard automatically determine the optimal primitive and configuration - based on the features required for their individual clocking networks.

If you are already familiar with the Digital Clock Manager (DCM) and Phase-Locked Loop (PLL) wizards, refer to Appendix B, Migrating for information on usage differences.

#### **Clocking Features**

Major clocking-related functional features desired and specified can be used by the wizard to select an appropriate primitive. Incompatible features are automatically dimmed out to help the designer evaluate feature trade-offs.

Clocking features include

- Frequency synthesis
- Phase alignment
- Spread Spectrum
- Minimization of output jitter
- Allowance of larger input jitter
- Minimization of power
- Dynamic phase shift
- Dynamic reconfiguration
- Safe Clock Startup and Sequencing

#### **Input Clocks**

One input clock is the default behavior, but two input clocks can be chosen by selecting a secondary clock source. Only the timing parameters of the input clocks in their specified units is required; the wizard uses these parameters as needed to configure the output clocks.

#### **Input Clock Jitter Option**

The wizard allows you to specify the input clock jitter either in UI or PS units using a radio button.

#### **Output Clocks**

The number of output clocks is user-configurable. The maximum number allowed depends upon the selected device and the interaction of the major clocking features you specify. Simply input the desired timing parameters (frequency, phase, and duty cycle) and let the clocking wizard select and configure the clocking primitive and network automatically to comply with the requested characteristics. If it is not possible to comply exactly with the requested parameter settings due to the number of available input clocks, best-attempt settings are provided. When this is the case, the clocks are ordered so that CLK\_OUT1 is the highest-priority clock and is most likely to comply with the requested timing parameters. The wizard prompts you for frequency parameter settings before the phase and duty cycle settings.

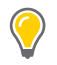

**TIP:** The port names in the generated circuit can differ from the port names used on the original primitive.

#### **Clock Buffering and Feedback**

In addition to configuring the clocking primitive within the device, the wizard also assists with constructing the clocking network. Buffering options are provided for both input and output clocks. If a clock output requires special buffers like BUFPLL which the wizard does not generate in the design, alert messages are flagged. Feedback for the primitive can be user-controlled or left to the wizard to automatically connect. If automatic feedback is selected, the feedback path is matched to timing for CLK\_OUT1.

#### **Optional Ports**

All primitive ports are available for user-configuration. You can expose any of the ports on the clocking primitive, and these are provided as well in the source code.

#### **Primitive Override**

All configuration parameters are also user-configurable. In addition, should a provided value be undesirable, any of the calculated parameters can be overridden with the desired settings.

#### Summary

The Clocking Wizard provides a summary for the created network. Input and output clock settings are provided both visually and as constraint files. In addition, jitter numbers for the created network are provided along with a resource estimate. Lastly, the wizard provides the input setting for PLL and MMCM based designs for Xilinx Power Estimator (XPE) in an easy-to-use table.

#### **Design Environment**

Figure 3-1 shows the design environment provided by the wizard to assist in integrating the generated clocking network into a design. The wizard provides a synthesizable and downloadable example design to demonstrate how to use the network and allows you to place a very simple clocking network in your device. A sample simulation test bench, which simulates the example design and illustrates output clock waveforms with respect to input clock waveforms, is also provided.

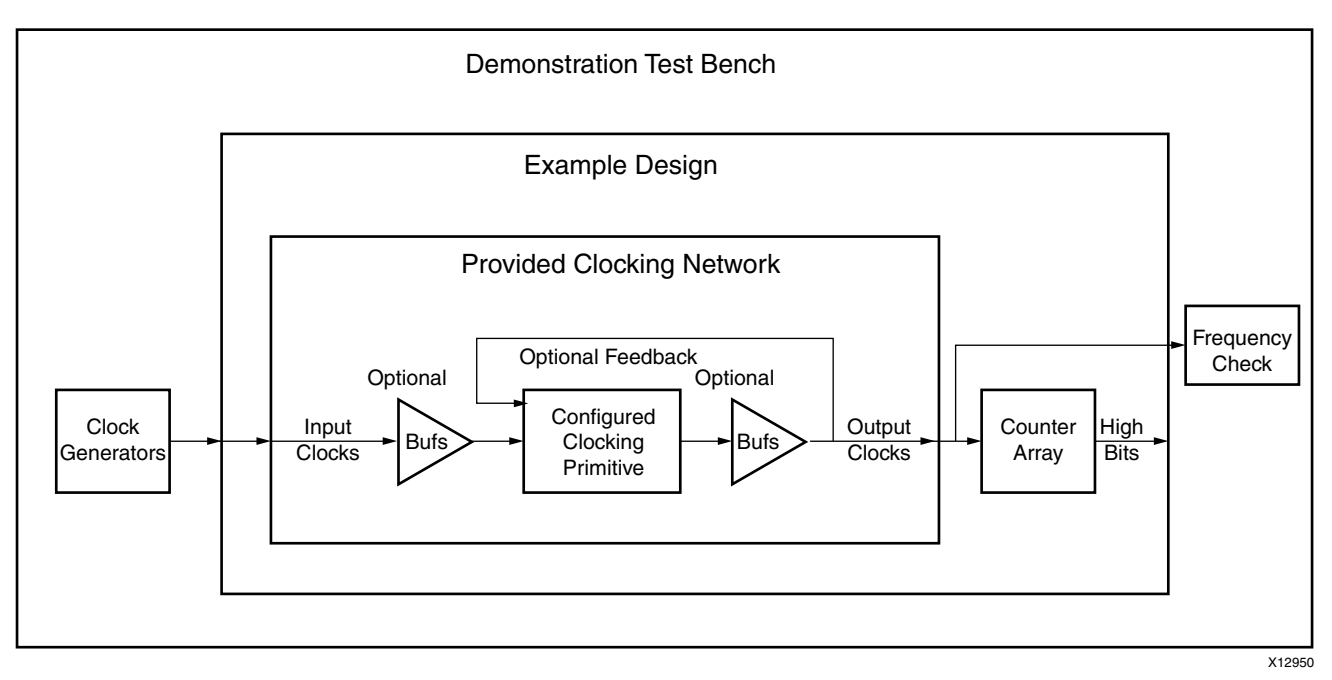

Figure 3-1: Clocking Network and Support Modules

## **Core Architecture**

The Clocking Wizard generates source code HDL to implement a clocking network. The generated clocking network typically consists of a clocking primitive (MMCME2\_ADV or PLLE2\_ADV) plus some additional circuitry which typically includes buffers and clock pins. The network is divided into segments as illustrated in Figure 3-2. Details of these segments are described in the following sections.

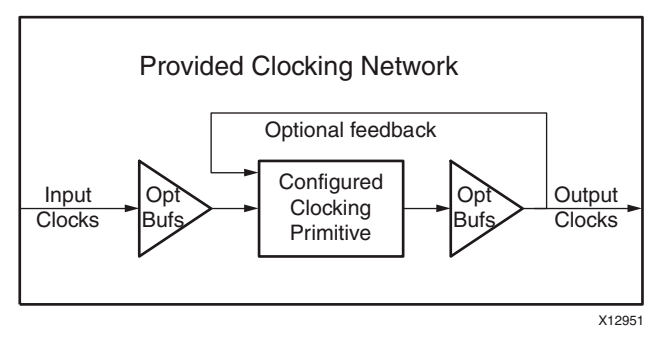

Figure 3-2: Provided Clocking Network

#### Input Clocks

Up to two input clocks are available for the clocking network. Buffers are optionally inserted on the input clock paths based on the buffer type that is selected.

#### **Primitive Instantiation**

The primitive, either user or wizard selected, is instantiated into the network. Parameters on primitives are set by the wizard, and can be overridden by you. Unused input ports are tied to the appropriate values. Unused output ports are labeled as such.

#### Feedback

If phase alignment is not selected, the feedback output port on the primitive is automatically tied to the feedback input port. If phase alignment with automatic feedback is selected, the connection is made, but the path delay is matched to that of CLK\_OUT1. If user-controlled feedback is selected, the feedback ports are exposed.

#### **Output Clocks**

Buffers that are user-selected are added to the output clock path, and these clocks are provided.

#### I/O Signals

All ports are optional, with the exception that at least one input and one output clock are required. Availability of ports is controlled by user-selected parameters. For example, when Dynamic Reconfiguration is selected, only those ports related to Dynamic Reconfiguration are exposed. Any port that is not exposed is either tied off or connected to a signal labeled *unused* in the delivered source code.

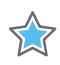

**IMPORTANT:** Not all ports are available for all devices or primitives; for example, Dynamic Phase Shift is not available when Spread Spectrum is selected.

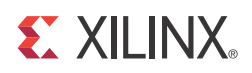

## Customizing and Generating the Core

This chapter includes information about using Xilinx tools to customize and generate the core in the Vivado<sup>™</sup> Design Suite environment.

## GUI

This chapter describes the Vivado tools Graphical User Interface (GUI) and follows the same flow required to set up the clocking network requirements. Tool tips are available in the GUI for most features; place your mouse over the relevant text, and additional information is provided in a pop-up dialog.

## **Clock Manager Type (Primitive Selection)**

In Zynq<sup>M</sup>-7000, Virtex<sup>M</sup>-7, Kintex<sup> $\mathbb{R}$ </sup>-7, and Artix<sup>M</sup>-7 devices MMCME2 and PLLE2 primitives are available for the clocking needs. You have the option to configure either of these by selecting the primitive. Features are enabled or disabled depending on the primitive selected.

## **Clocking Features**

The first page of the GUI (Figure 4-1, Figure 4-2) allows you to identify the required features of the clocking network and configure the input clocks.

| <u> </u> | ocking Options                                                                              | Output Clocks MMCM Se                                                        | ttings Port Renaming | Summary                                                      |              |                                |  |  |
|----------|---------------------------------------------------------------------------------------------|------------------------------------------------------------------------------|----------------------|--------------------------------------------------------------|--------------|--------------------------------|--|--|
|          |                                                                                             |                                                                              |                      |                                                              |              |                                |  |  |
|          | King Features<br>Frequency Synth<br>Phase Alignment<br>Dynamic Phase S<br>Safe Clock Startu | esis 📄 Spread Spectrum<br>📄 Minimize Power<br>ihift 📄 Dynamic Reconfigu<br>p | Jitter Optimi:       | zation<br>ed<br>ze Output Jitter<br>ze Input Jitter filterin | g            |                                |  |  |
| Inpu     | t Clock Informati                                                                           | on Innut Frequency (MHz)                                                     |                      | litter Options                                               | Innut litter | Source                         |  |  |
|          | Primary                                                                                     | 100.000                                                                      | 10.000 - 800.000     |                                                              | 0.010        | Single ended clock capable pin |  |  |
|          | 1                                                                                           |                                                                              | =                    | 1                                                            |              |                                |  |  |

Figure 4-1: Clocking Options (Spread Spectrum Unselected)

|                                                                                                    | ocking Options                         |                   | MCM Settings  | Port Kenaming          | Summary                   |              |                                |
|----------------------------------------------------------------------------------------------------|----------------------------------------|-------------------|---------------|------------------------|---------------------------|--------------|--------------------------------|
| Prim                                                                                                    | itive<br>MMCME2 ADV                    | O PLLE2 ADV       |               |                        |                           |              |                                |
| Cloc                                                                                                    | king Features —                        |                   |               | Jitter Optimiz         | ation                     |              |                                |
| <ul> <li>Image: A start of the start of the start of</li></ul> | Frequency Synthe<br>Phase Alignment    | sis 🗹 Spread Sper | trum<br>wer   | ⊚ Balance<br>○ Minimiz | d<br>e Output Jitter      |              |                                |
|                                                                                                    | Dynamic Phase Sr<br>Safe Clock Startup | int 🔄 Dynamic Re  | configuration | ⊖ Maximi:              | ze Input Jitter filtering |              |                                |
| npu                                                                                                    | t Clock Informatio                     | n ———             |               |                        |                           |              |                                |
|                                                                                                    | Input Clock                            | Input Frequency(A | 1Hz)          |                        | Jitter Options            | Input Jitter | Source                         |
|                                                                                                    | Primary                                | 100.000           | 25.0          | 00 - 150.000           | UI 👻                      | 0.010        | Single ended clock capable pin |
|                                                                                                    |                                        | r                 |               |                        |                           |              |                                |

Figure 4-2: Clocking Options (Spread Spectrum Selected)

#### **Selecting Clocking Features**

The available clocking features are shown for the selected target device. You can select as many features as desired; however, some features consume additional resources, and some can result in increased power consumption. Additionally, certain combinations of features are not allowed.

Clocking features include:

- **Frequency synthesis**. This feature allows output clocks to have different frequencies than the active input clock.
- **Spread Spectrum (SS)**. This feature provides modulated output clocks which reduces the spectral density of the electromagnetic interference (EMI) generated by electronic devices. This feature is available only for MMCME2 primitive.
- **Phase alignment**. This feature allows the output clock to be phase locked to a reference, such as the input clock pin for a device.
- **Minimize power**. This features minimizes the amount of power needed for the primitive at the possible expense of frequency, phase offset, or duty cycle accuracy. This feature is not available when Spread Spectrum feature is selected.
- **Dynamic phase shift**. This feature allows you to change the phase relationship on the output clocks. This feature is not available when Spread Spectrum feature is selected.
- **Dynamic reconfiguration**. This feature allows you to change the programming of the primitive after device configuration. When this option is chosen, the clocking wizard uses only integer values for M, D and CLKOUT[0:6]\_DIVIDE.
- **Balanced**. Selecting Balanced results in the software choosing the correct BANDWIDTH for jitter optimization.
- **Minimize output jitter**. This feature minimizes the jitter on the output clocks, but at the expense of power and possibly output clock phase error. This feature is not available with 'Maximize input jitter filtering'.
- **Maximize input jitter filtering**. This feature allows for larger input jitter on the input clocks, but can negatively impact the jitter on the output clocks. This feature is not available with 'Minimize output jitter'.
- Safe Clock Startup and Sequencing. Safe Clock Startup feature enables stable and valid clock at the output using BUFGCE after Locked is sampled High for 32 input clocks. Sequencing feature enables Clocks in a sequence according to the number entered through GUI. Delay between two enabled output clocks in sequence is 32 cycles of feedback clock. This feature is useful for a system where modules need to be start operating one after the other.

#### **Configuring Input Clocks**

There are two input clocks available and depending on selection reference clock can be switched from one to another. GUI provides option to select the secondary input clock to enable the additional input clock. If Spread Spectrum feature is selected, secondary input clock is disabled in the Clocking wizard. Depending on the frequency of the secondary input clock, this can cause a less ideal network to be created than might be possible if just the primary input clock was present (more output jitter, higher power, etc.)

Valid input frequency ranges are:

Frequency when SS is unselected: 10 - 1066 MHz

Frequency when SS is selected: 25 – 150 MHz

Enter the frequency and peak-to-peak period (cycle) jitter for the input clocks. The wizard then uses this information to create the clocking network. Additionally, a XDC (Xilinx Design Constraints file) is created using the values entered. For the best calculated clocking parameters, it is best to fully specify the values. For example, for a clock requirement of 33 1/3 MHz, enter 33.333 MHz rather than 33 MHz.

You can select which buffer type drives your input clock, and this is then instantiated in the provided source code. If your input buffers are located externally, selecting "No buffer" leaves the connection blank. If Phase Alignment is selected, you do not have access to pins that are not dedicated clock pins, because the skew introduced by a non-clock pin is not matched by the primitive. You can choose the units for input clock jitter by selecting either the UI or PS radio button. The input jitter box accepts the values based on this selection.

## **Output Clock Settings**

The second page of the GUI (Figure 4-3) configures requirements for the output clocks. Each selected output clock can be configured on this screen.

| Requested         Actual         Requested         Actual         Requested         Actual         Requested         Actual         Prine           cik_out1         100.000         100.000         0.000         0.000         50.0         50.0         BUFG         Image: Standard Standard Standar | itnut Clock | Output Freq (M                                                                                                    | 1Hz)                  | Phase (degre                                                                                                    | es)                                        | Duty Cycle (                                       | »      | Drives | Use     |
|----------------------------------------------------------------------------------------------------|-------------|----------------------------------------------------------------------------------------------------|-----------------------|----------------------------------------------------------------------------------------------------|--------------------------------------------|----------------------------------------------------|--------|--------|---------|
| cik_out1         100.000         100.000         0.000         0.000         50.0         50.0         BUFG<**                                                                                                    |             | Requested                                                                                                    | Actual                | Requested                                                                                                    | Actual                                     | Requested                                          | Actual |        | Fine PS |
| L clk_out2       100.000       N/A       0.000       N/A       50.000       N/A       BUFGCE        L         clk_out3       100.000       N/A       0.000       N/A       50.000       N/A       BUFGCE        L         clk_out4       100.000       N/A       0.000       N/A       50.000       N/A       BUFGCE        L         clk_out5       100.000       N/A       0.000       N/A       50.000       N/A       BUFGCE        L         clk_out6       100.000       N/A       0.000       N/A       50.000       N/A       BUFGCE        L         clk_out7       100.000       N/A       0.000       N/A       50.000       N/A       BUFGCE        C         use clocck sequence Number       0.000       N/A       0.000       N/A       50.000       N/A       BUFGCE        C         clk_out1       1       0.000       N/A       0.000 - Chip       Signaling       Single-ended       O Differential       O Differential       O Differential       O Differential       O Differential       O Differential         clk_out6       1       1       0       User-Controlled Off-Chip       User-Controlled Off-Chip       User-Controlled Off-Chip <td< td=""><td>clk_out1</td><td>100.000</td><td>100.000</td><td>0.000</td><td>0.000</td><td>50.0</td><td>50.0</td><td>BUFG</td><td></td></td<>                                                                                                    | clk_out1    | 100.000                                                                                                    | 100.000               | 0.000                                                                                                    | 0.000                                      | 50.0                                               | 50.0   | BUFG   |         |
| I clk_out3       100.000       N/A       0.000       N/A       50.000       N/A       BUFGCE        I         I clk_out4       100.000       N/A       0.000       N/A       50.000       N/A       BUFGCE        I         I clk_out5       100.000       N/A       0.000       N/A       50.000       N/A       BUFGCE        I         I clk_out6       100.000       N/A       0.000       N/A       50.000       N/A       BUFGCE        I         I clk_out7       100.000       N/A       0.000       N/A       50.000       N/A       BUFGCE        I         USE CLOCK SEQUENCING       Sequence Number       Clocking Feedback       Source       Signaling       I       I                                                                                                    | Clk_out2    | 100.000                                                                                                    | N/A                   | 0.000                                                                                                    | N/A                                        | 50.000                                             | N/A    | BUFGCE |         |
| Clk_out4       100.000       N/A       0.000       N/A       50.000       N/A       BUFGCE        E         Clk_out5       100.000       N/A       0.000       N/A       50.000       N/A       BUFGCE        E         Clk_out6       100.000       N/A       0.000       N/A       50.000       N/A       BUFGCE        E         Clk_out7       100.000       N/A       0.000       N/A       50.000       N/A       BUFGCE        E         USE CLOCK SEQUENCING       Clocking Feedback       Source       Signaling        E       E         Output Clock       Sequence Number       Clocking Feedback       Source       Signaling         E         Clk_out2       1       0       User-Control On-Chip       O Liferential       O Differential       O Differential                                                                                                    | □ clk_out3  | 100.000                                                                                                    | N/A                   | 0.000                                                                                                    | N/A                                        | 50.000                                             | N/A    | BUFGCE |         |
| Cik_out5       100.000       N/A       0.000       N/A       50.000       N/A       BUFGCE        C         Cik_out6       100.000       N/A       0.000       N/A       50.000       N/A       BUFGCE        C         Cik_out7       100.000       N/A       0.000       N/A       50.000       N/A       BUFGCE        C         Use cLock sequence Number                                                                                                    | □ clk_out4  | 100.000                                                                                                    | N/A                   | 0.000                                                                                                    | N/A                                        | 50.000                                             | N/A    | BUFGCE |         |
| Image: cik_out5       100.000       N/A       0.000       N/A       50.000       N/A       BUFGCE        Image: cik_out7       Image: cik_out7       Image: ci                                                                                                    | 🗌 clk_out5  | 100.000                                                                                                    | N/A                   | 0.000                                                                                                    | N/A                                        | 50.000                                             | N/A    | BUFGCE |         |
| Cik_out7       100.000       N/A       50.000       N/A       BUFGCE       E         USE CLOCK SEQUENCING       Clocking Feedback       Source       Signaling       Signaling       Signaling         Cik_out1       1       Automatic Control On-Chip       Automatic Control Off-Chip       Differential       Differential       Differential         Cik_out4       1       User-Controlled Off-Chip       User-Controlled Off-Chip       Differential       I       I         Cik_out5       1       User-Controlled Off-Chip       User-Controlled Off-Chip       I       I                                                                                                    | 🗌 clk_out6  | 100.000                                                                                                    | N/A                   | 0.000                                                                                                    | N/A                                        | 50.000                                             | N/A    | BUFGCE |         |
| USE CLOCK SEQUENCING       Clocking Feedback         Output Clock       Sequence Number         clk_out1       1         clk_out2       1         clk_out3       1         clk_out4       1         clk_out5       1         clk_out6       1         clk_out7       1                                                                                                    |             |                                                                                                    |                       |                                                                                                    |                                            |                                                    |        |        |         |
| clk_out5     1       clk_out7     1                                                                                                    | CIK_OUT7    |                                                                                                    | N/A<br>Clocki<br>Sour | 0,000<br>ng Feedback                                                                                             | N/A                                        | S0.000                                             | N/A    | BUFGCE |         |
| ck_out6         1           ck_out7         1                                                                                                    | clk_out7    | 100.000<br>SEQUENCING                                                                                                    | M/A<br>Clocki<br>Sour | 0.000<br>ng Feedback                                                                                             | On-Chip<br>Off-Chip<br>In-Chip             | 50.000<br>Ignaling                                 | N/A    | BUFGCE |         |
| clk_out7 1                                                                                                    | clk_out7    | 100.000           SEQUENCING           1           1           1           1           1           1           1                                                                                                    | mber                  | 0.000<br>Ing Feedback<br>rce<br>Automatic Control<br>Automatic Control<br>User-Controlled O<br>User-Controlled O | On-Chip<br>Off-Chip<br>In-Chip<br>Iff-Chip | 50.000<br>ignaling<br>Single-ended<br>Differential | N/A    | BUFGCE |         |
|                                                                                                    | clk_out7    | I00.000           SEQUENCING           I           I                                                                                                    |                       | 0.000<br>Ing Feedback<br>rce<br>Automatic Control<br>Automatic Control<br>User-Controlled O<br>User-Controlled O | On-Chip<br>Off-Chip<br>In-Chip<br>In-Chip  | 50.000<br>ignaling<br>Single-ended<br>Differential |        | BUFGCE |         |
|                                                                                                    | clk_out7    | IO0.000           SEQUENCING           I           I | mber                  | 0.000<br>Ing Feedback<br>rce<br>Automatic Control<br>Automatic Control<br>User-Controlled O<br>User-Controlled O | On-Chip<br>Off-Chip<br>In-Chip<br>Iff-Chip | 50.000<br>ignaling<br>Single-ended<br>Differential | N/A    | BUFGCE |         |

Figure 4-3: Output Clocks (Spread Spectrum Unselected)

#### **Configuring Output Clocks**

To enable an output clock, click on the box located next to it. Output clocks must be enabled sequentially.

You can specify values for the output clock frequency, phase shift, and duty cycle assuming that the primary input clock is the active input clock. The clocking wizard attempts to derive a clocking network that meets your criteria exactly. In the event that a solution cannot be found, best attempt values are provided and are shown in the actual value column. Achieving the specified output frequency takes precedence over implementing the specified phase, and phase in turn takes higher precedence in the clock network derivation process than duty cycle. The precedence of deriving the circuits for the CLK\_OUT signals is CLK\_OUT1 > CLKOUT2 > CLKOUT3, and so on. Therefore, finding a solution for CLK\_OUT1 frequency has a higher priority. Values are recalculated every time an input changes. Because of this, it is best to enter the requirements from top to bottom and left to right. This helps to pinpoint requested values that cannot be supported exactly. If phase alignment is not selected, phase shift is with respect to CLK\_OUT1.

You can choose which type of buffer is instantiated to drive the output clocks, or "No buffer" if the buffer is already available in external code. The buffers available depend on your device family. For all outputs that have BUFR as the output driver, the "BUFR\_DIVIDE" attribute is available as a generic parameter in the HDL. You can change the divide value of the BUFR while instantiating the design.

If you choose the Dynamic phase shift clocking, the 'Use Fine Ps' check boxes are available. 'Use Fine Ps' allows you to enable the Variable Fine Phase Shift on MMCME2. Select the appropriate check box for any clock that requires dynamic phase shift. The wizard resets the requested phase field to "0.000" when 'Use Fine Ps' is selected.

When **Safe Clock Startup** feature is enabled on the first tab of the GUI, the **Use Clock Sequencing** table is active and Sequence number for each enabled clock is available for the configuration. In this mode only BUFGCE is allowed as Drives of the clock outputs.

|                                                                                                    | Outnut Frea A                                                                                                    | (Hz)                   | Phase (degre                                                                                                    | PPS)      | Duty Cycle 6                                      | <b>`</b> `` |          | lise   |
|----------------------------------------------------------------------------------------------------|----------------------------------------------------------------------------------------------------|------------------------|----------------------------------------------------------------------------------------------------|-----------|---------------------------------------------------|-------------|----------|--------|
| utput Clock                                                                                                    | Requested                                                                                                    | Actual                 | Requested                                                                                                    | Actual    | Requested                                         | Actual      | Drives   | Fine P |
| clk_out1                                                                                                    | 100.000                                                                                                    | 100.000                | 0.000                                                                                                    | 0.000     | 50.0                                              | 50.0        | BUFGCE 👻 |        |
| 🗹 clk_out2                                                                                                    | 200.000                                                                                                    | 200.000                | 0.000                                                                                                    | 0.000     | 50.000                                            | 50.0        | BUFGCE 👻 |        |
| 🗹 clk_out3                                                                                                    | 400.000                                                                                                    | 400.000                | 0.000                                                                                                    | 0.000     | 50.000                                            | 50.0        | BUFGCE 👻 |        |
| 🗹 clk_out4                                                                                                    | 800.000                                                                                                    | 100.000                | 0.000                                                                                                    | 0.000     | 50.000                                            | 50.0        | BUFGCE 👻 |        |
| Clk_out5                                                                                                    | 100.000                                                                                                    | N/A                    | 0.000                                                                                                    | N/A       | 50.000                                            | N/A         | BUFGCE - |        |
| 🗌 clk_out6                                                                                                    | 100.000                                                                                                    | N/A                    | 0.000                                                                                                    | N/A       | 50.000                                            | N/A         | BUFGCE 👻 |        |
|                                                                                                    |                                                                                                    |                        |                                                                                                    |           |                                                   |             |          |        |
| USE CLOCK                                                                                                    | 100.000       SEQUENCING       x     Sequence Nu       1                                                         | N/A<br>Clockin<br>Sour | 0,000<br>ng Feedback                                                                                                   | I On-Chip | gnaling                                           | N/A         | BUFGCE   |        |
| CIK_OUT7                                                                                                    | 100.000<br>SEQUENCING<br>Sequence Nu<br>1<br>4<br>2<br>3<br>1                                                    | Imber                  | 0,000<br>ng Feedback<br>ce<br>) Automatic Control<br>) Automatic Control<br>) User-Controlled C<br>) User-Controlled C | N/A       | 50.000<br>gnaling<br>Single-ended<br>Differential | V/A         | BUFGCE   |        |
| ☐ clk_out7<br>✓ USE CLOCK<br>Output Clock<br>Clk_out1<br>clk_out2<br>clk_out3<br>clk_out4<br>clk_out5<br>clk_out6<br>clk_out7 | 100.000           SEQUENCING           1           4           2           3           1           1           1 |                        | 0,000<br>ng Feedback<br>ce<br>) Automatic Control<br>) Automatic Control<br>) User-Controlled C                        | N/A       | 50.000<br>gnaling<br>Single-ended<br>Differential | V/A         | BUFGCE   |        |

Figure 4-4: Output Clocks (Spread Spectrum Selected)

You can configure the sequence number from 1 to the maximum number of clocks selected. Clocking Wizard does not allow any break in the sequence from one to maximum in the table.

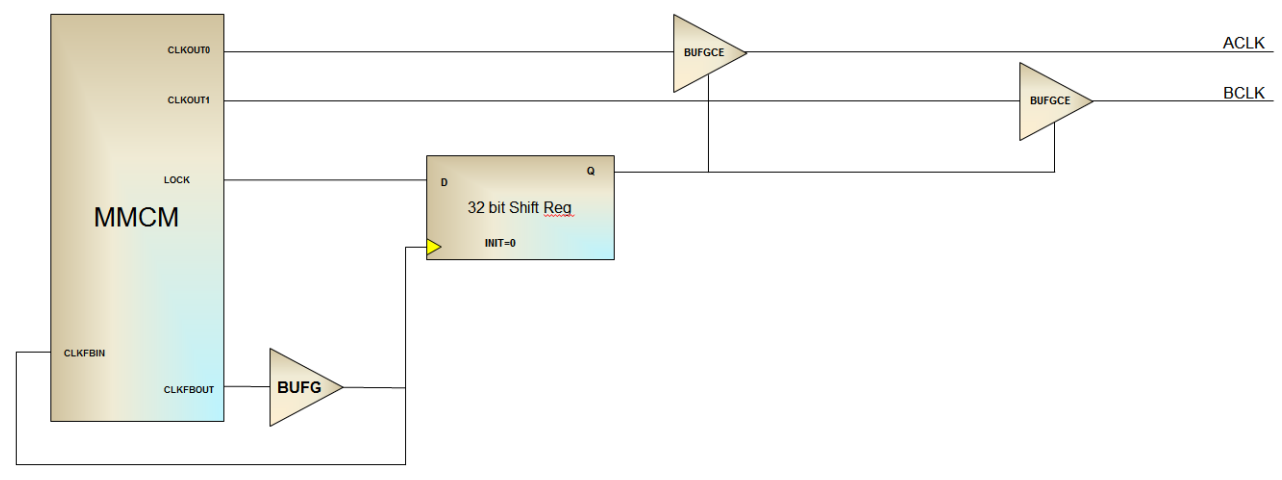

For details of the clocking behavior in this mode, refer to Figure 4-5 and Figure 4-6.

Figure 4-5: Safe Clock Start Up

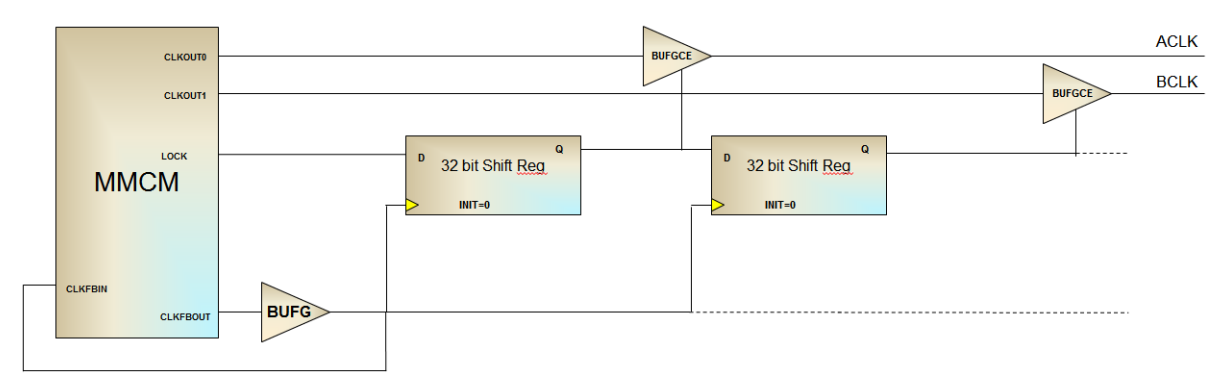

Figure 4-6: Safe Clock Start Up with Sequencing

When Spread Spectrum (SS) is selected, CLK\_OUT<3> and CLK\_OUT<4> are not available. Divide values of these outputs are used for SS modulation frequency generation.

| ne priase is car | Output Freq (N        |                       | Phase (degre                  | AS)        | Duty Cycle &                  | 9          | 1      | lise    |
|------------------|-----------------------|-----------------------|-------------------------------|------------|-------------------------------|------------|--------|---------|
| utput Clock      | Requested             | Actual                | Requested                     | Actual     | Requested                     | Actual     | Drives | Fine PS |
| clk_out1         | 100.000               | 100.000               | 0.000                         | 0.000      | 50.0                          | 50.0       | BUFG   | -       |
| 🗌 clk_out2       | 100.000               | N/A                   | 0.000                         | N/A        | 50.000                        | N/A        | BUFG   | -       |
| Clk_out5         | 100.000               | N/A                   | 0.000                         | N/A        | 50.000                        | N/A        | BUFG   | -       |
| 🗌 clk_out6       | 100.000               |                       |                               |            | <b>F</b> 0 0 0 0              | N17.A      | BLIEG  | -       |
|                  |                       | N/A                   | 0.000                         | N/A        | 50.000                        | IN/A       | bord   |         |
| CIK_out7         | 100.000<br>SEQUENCING | N/A<br>N/A<br>Clockin | 0.000<br>0.000<br>ng Feedback | N/A<br>N/A | 50.000<br>50.000<br>Signaling | N/A<br>N/A | BUFG   |         |

Figure 4-7: Output Clocks (Spread Spectrum Selected)

There are four modes available for SS Mode:

- DOWN\_LOW
- DOWN\_HIGH
- CENTER\_LOW
- CENTER\_HIGH

Available Modulation Frequency range is 25 – 250 KHz

Spread Spectrum calculation details are described in Figure 4-8 and Figure 4-9.

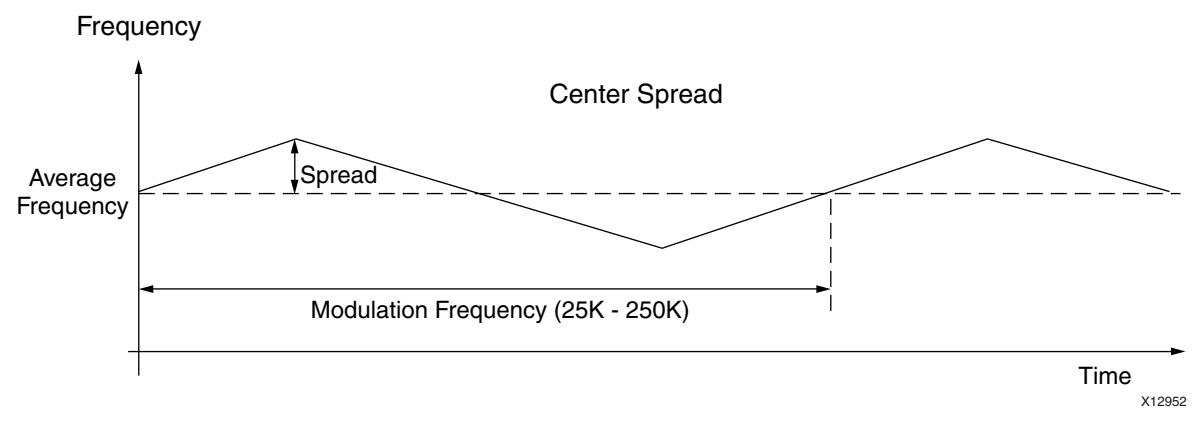

Figure 4-8: Spread Spectrum Mode (Center Spread)

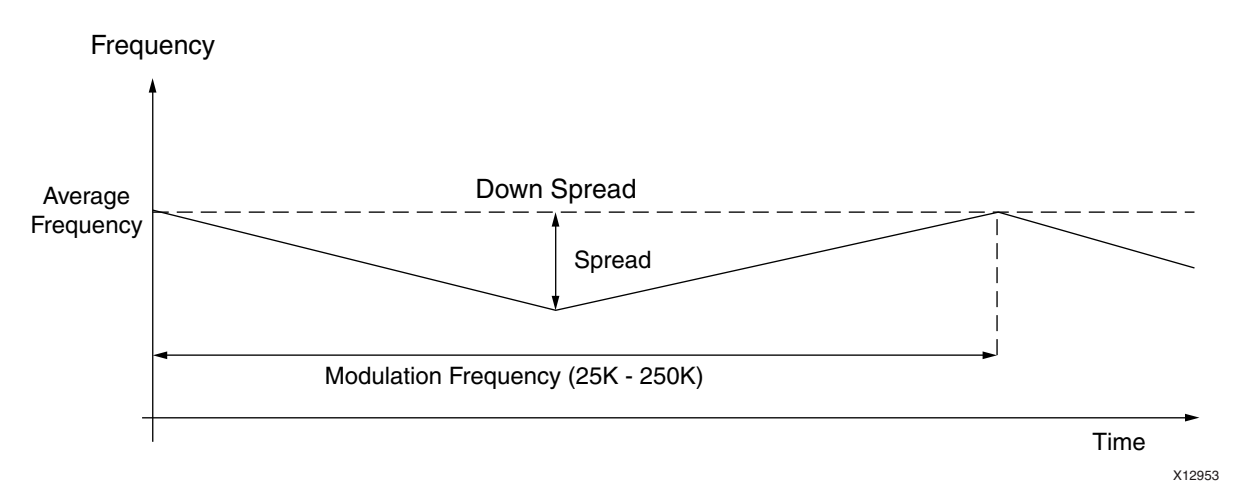

Figure 4-9: Spread Spectrum Mode (Down Spread)

*Note:* Input\_clock\_frequency is in Hz unit.

For spread:

- If (SS\_Mode = CENTER\_HIGH) :=>
  - spread (ps) = +/- [1/(Input\_clock\_frequncy\*(M-0.125\*4)/D/O) 1/ (Input\_clock\_frequency\*M/D/O)]
- If (SS\_Mode = CENTER\_LOW) :=>
  - spread (ps) = +/- [1/(Input\_clock\_frequncy\*(M-0.125\*4)/D/O) 1/ (Input\_clock\_frequency\*M/D/O)]
- If (SS\_Mode = DOWN\_HIGH) :=>
  - spread (ps) = + [1/(Input\_clock\_frequncy\*(M-0.125\*4)/D/O) 1/ (Input\_clock\_frequency\*M/D/O)]
- If (SS\_Mode = DOWN\_LOW) :=>

 spread (ps) = + [1/(Input\_clock\_frequncy\*(M-0.125\*4)/D/O) - 1/ (Input\_clock\_frequency\*M/D/O)]

Where M is CLKFBOUT\_MULT\_F, D is DIVCLK\_DIVIDE, and O is respective CLKOUTx\_DIVIDE.

- For Modulation Frequency:
  - O2 and O3 are calculated by the bitgen in implementation. Same calculation is done in the wizard to get actual modulation frequency value.
  - Then based on what O2 and O3 is calculated, the actual modulation frequency is calculated:
- If (SS\_Mode = CENTER\_HIGH or SS\_Mode = CENTER\_LOW) Actual\_modulation\_frequency (average) = (Input\_clock\_frequency\*M/D) / (O2 \* O3) / 16
- If (SS\_Mode = DOWN\_HIGH) Actual\_modulation\_frequency (average) = 0.5 \* [((Input\_clock\_frequency\*M/D) / (O2 \* O3) / 8) + ((Input\_clock\_frequency\*(M-0.5)/D) / (O2 \* O3) / 8)]
- If (SS\_Mode = DOWN\_LOW) Actual\_modulation\_frequency (average) = 0.5 \* [((Input\_clock\_frequency\*M/D) / (O2 \* O3) / 8) + ((Input\_clock\_frequency\*(M-0.25)/D) / (O2 \* O3) / 8)]

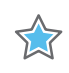

**IMPORTANT:** Actual modulation frequency may deviate within +/- 10% of the requested modulation frequency for some settings.

#### **Selecting Optional Ports**

All other optional ports that are not handled by selection of specific clocking features are listed under Optional Inputs/Outputs. Click to select the ports that you wish to make visible; inputs that are unused are tied off appropriately, and outputs that are unused are labeled as such in the provided source code.

#### **Reset Type**

You can select Reset Type as Active High or Active Low when RESET is enabled. Default value is Active High.

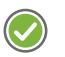

**RECOMMENDED:** *Xilinx recommends using the Active High reset in the design.* 

#### **Choosing Feedback**

Feedback selection is only available when phase alignment is selected. When phase alignment is not selected, the output feedback is directly connected to the input feedback. For designs with phase alignment, choose automatic control on-chip if you want the feedback path to match the insertion delay for CLK\_OUT1. You can also select

user-controlled feedback if the feedback is in external code. If the path is completely on the FPGA, select on-chip; otherwise, select off-chip. For designs that require external feedback and related I/O logic, choose automatic control off-chip feedback. You can choose either single-ended or differential feedback in this mode. The wizard generates the core logic and logic required to route the feedback signals to the I/O.

The third GUI screen (Figure 4-7) provides information to configure the rest of the clocking network.

## **Primitive Overrides**

One or more pages of device and primitive specific parameter overrides are displayed.

#### **Overriding Calculated Parameters**

The clocking wizard selects optimal settings for the parameters of the clocking primitive. You can override any of these calculated parameters if you wish. By selecting **Allow override mode**, the overridden values are used rather than the calculated values as primitive parameters. The wizard uses the settings as shown on this screen for any timing calculations, and any settings changed here are reflected in the summary pages.

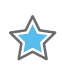

**IMPORTANT:** It is important to verify that the values you are choosing to override are correct because the wizard implements what you have chosen even if it causes issues with the generated network.

Parameters listed are relevant for the physical clocks on the primitive, rather than the logical clocks created in the source code. For example, to modify the settings calculated for the highest priority CLK\_OUT1, you actually need to modify CLKOUT0\* parameters, and not the CLKOUT1\* parameters for a MMCME2 or PLLE2.

The generated source code contains the input and output clock summaries shown in the next summary page, as shown in Figure 4-10.

| mponent Name clk_w       | viz_v5_0_0                   |                                    |       |             |
|--------------------------|------------------------------|------------------------------------|-------|-------------|
| Clocking Options         | Dutput Clocks MMCM S         | ettings Port Renaming Summa        | ry    |             |
| These are the settings I | based on inputs from pre     | vious pages. Any update on this pa | age   |             |
| will override the optima | al settings calculated by th | ne wizard                          | -     |             |
| Allow Override Mod       | le                           |                                    |       |             |
| Attribute                | Value                        |                                    |       |             |
| BANDWIDTH                | OPTIMIZED 👻                  |                                    |       |             |
| CLKFBOUT_MULT_F          | 10.000                       |                                    |       |             |
| CLKFBOUT_PHASE           | 0.000                        |                                    |       |             |
| ELKIN1_PERIOD            | 10.0                         |                                    |       |             |
| ELKIN2_PERIOD            | 10.0                         |                                    |       |             |
| COMPENSATION             | ZHOLD 👻                      |                                    |       |             |
| DIVCLK_DIVIDE            | 1                            |                                    |       |             |
| REF_JITTER1              | 0.010                        |                                    |       |             |
| REF_JITTER2              | 0.010                        |                                    |       |             |
| TARTUP_WAIT              |                              |                                    |       |             |
| CLKFBOUT_USE_FINE_P3     |                              |                                    |       |             |
| CLOCK_HOLD               |                              |                                    |       |             |
| Clocks                   | Divide                       | Duty Cycle                         | Phase | Use Fine Ps |
| Clock 1                  | 10.000                       | 0.500                              | 0.000 |             |

Figure 4-10: Primitive Override Screen (Spread Spectrum Unselected)

| Component Name                                         | 7 V5 0 0                                     |                                                |           |             |
|--------------------------------------------------------|----------------------------------------------|------------------------------------------------|-----------|-------------|
| component Name Citywiz                                 |                                              |                                                |           |             |
| Clocking Options Ou                                    | tput Clocks MMC                              | M Settings Port Renaming                       | Summary   |             |
| These are the settings ba<br>will override the optimal | ased on inputs from<br>settings calculated b | previous pages. Any update or<br>vy the wizard | this page |             |
| Attribute                                              | Value                                        |                                                |           |             |
| BANDWIDTH                                              | LOW                                          |                                                |           |             |
| CLKFBOUT_MULT_F                                        | 21.000                                       |                                                |           |             |
| CLKFBOUT_PHASE                                         | 0.000                                        |                                                |           |             |
| CLKIN1_PERIOD                                          | 10.0                                         |                                                |           |             |
| CLKIN2_PERIOD                                          | 10.0                                         |                                                |           |             |
| COMPENSATION                                           | ZHOLD 👻                                      |                                                |           |             |
| DIVCLK_DIVIDE                                          | 3                                            |                                                |           |             |
| REF_JITTER1                                            | 0.010                                        |                                                |           |             |
| REF_JITTER2                                            | 0.010                                        |                                                |           |             |
| STARTUP_WAIT                                           |                                              |                                                |           |             |
| CLKFBOUT_USE_FINE_PS                                   |                                              |                                                |           |             |
| CLKOUT4_CASCADE                                        |                                              |                                                |           |             |
| CLOCK_HOLD                                             |                                              |                                                |           |             |
| Clocks                                                 | Divide                                       | Duty Cycle                                     | Phase     | Use Fine Ps |
| Clock 1                                                | 7.000                                        | 0.500                                          | 0.000     |             |

*Figure 4-11:* **Primitive Override Screen (Spread Spectrum Selected)** 

## **Port Renaming**

The first summary page (Figure 4-13) displays summary information about the input and output clocks. This information is also provided as comments in the generated source code, and in the provided XDC.

| nponent Name                                                                                               | lk wiz v5 0 0                                     |                              |                                 |                        |                                        |                                   |
|----------------------------------------------------------------------------------------------------|---------------------------------------------------|------------------------------|---------------------------------|------------------------|----------------------------------------|-----------------------------------|
| Clocking Option                                                                                            | s Output Clocks                                   | MMCM Settings Port           | Renaming Summa                  | ny                     |                                        |                                   |
| Clocking Option:                                                                                           |                                                   | MMCM Settings Tore           | Kenanning Dunnia                | ry                     |                                        |                                   |
| Input Clock                                                                                                |                                                   |                              |                                 |                        |                                        |                                   |
| Input Clock P                                                                                              | ort Name Fre                                      | q (MHz) 🛛 Input Jitter (     | UD                              |                        |                                        |                                   |
| Primary (                                                                                                  | :lk_in1 100                                       | 0.000 0.010                  |                                 |                        |                                        |                                   |
|                                                                                                    |                                                   |                              |                                 |                        |                                        |                                   |
| Quantum Claudy                                                                                             |                                                   |                              |                                 |                        |                                        |                                   |
| Output Clock ——                                                                                            |                                                   |                              |                                 |                        |                                        |                                   |
| VCO Fred = 100                                                                                             | 0 000 MHz                                         |                              |                                 |                        |                                        |                                   |
| VCO Freq = 100                                                                                             | 0.000 MHz                                         |                              |                                 |                        |                                        |                                   |
| VCO Freq = 100<br>Output Clock                                                                             | 0.000 MHz<br>Port Name                            | Output Freq (MHz)            | Phase (degrees)                 | Duty Cycle 🗞           | Pk-to-Pk Jitter (ps)                   | Phase Error (ps)                  |
| VCO Freq = 100<br>Output Clock<br>Clk_out1                                                                 | 0.000 MHz Port Name clk_out1                      | Output Freq (MHz)            | Phase (degrees)                 | Duty Cycle (%)<br>50.0 | <b>Pk-to-Pk Jitter (ps)</b><br>130.958 | <b>Phase Error (ps)</b><br>98.575 |
| VCO Freq = 100<br>Output Clock<br>Clk_out1                                                                 | 0.000 MHz<br>Port Name<br>clk_out1                | Output Freq (MHz)            | Phase (degrees)<br>0.000        | Duty Cycle (%)<br>50.0 | <b>Pk-to-Pk Jitter (ps)</b><br>130.958 | <b>Phase Error (ps)</b><br>98.575 |
| VCO Freq = 100 Output Clock clk_out1 Optional Port Narr                                                    | 0.000 MHz Port Name CIK_out1 nes                  | Output Freq (MHz)<br>100.000 | <b>Phase (degrees)</b><br>0.000 | Duty Cycle (%)<br>50.0 | <b>PK-to-Pk Jitter (ps)</b><br>130.958 | <b>Phase Error (ps)</b><br>98.575 |
| VCO Freq = 100 Output Clock clk_out1 Optional Port Nan Other Pins                                          | 0.000 MHz Port Name Clk_out1 nes tt Name          | Output Freq (MHz)<br>100.000 | Phase (degrees)<br>0.000        | Duty Cycle Ø@<br>50.0  | <b>Pk-to-Pk Jitter (ps)</b><br>130.958 | <b>Phase Error (ps)</b><br>98.575 |
| VCO Freq = 100 Output Clock clk_out1 Optional Port Nam Other Pins Po                                       | 0.000 MHz Port Name CIK_out1 nes rt Name set      | Output Freq (MHz)            | Phase (degrees)<br>0.000        | Duty Cycle Ø           | <b>PK-to-PK Jitter (ps)</b><br>130.958 | <b>Phase Error (ps)</b><br>98.575 |
| VCO Freq = 100<br>Output Clock<br>Clk_out1<br>Optional Port Nan<br>Other Pins Po<br>reset re               | 0.000 MHz Port Name CIK_out1 nes rt Name set      | Output Freq (MHz)            | Phase (degrees)<br>0.000        | Duty Cycle Ø           | PK-to-PK Jitter (ps)<br>130.958        | Phase Error (ps)<br>98.575        |
| VCO Freq = 100<br>Output Clock<br>clk_out1<br>Optional Port Nam<br>Other Pins Po<br>reset re<br>locked low | 0.000 MHz Port Name Cik_out1 res rt Name set cked | Output Freq (MHz)            | <b>Phase (degrees)</b><br>0.000 | Duty Cycle &           | <b>Pk-to-Pk Jitter (ps)</b><br>130.958 | <b>Phase Error (ps)</b><br>98.575 |

Figure 4-12: Port Renaming (Spread Spectrum Unselected)

| Component Name    | clk_wiz_v5_0_  | 0                  |                   |              |              |                      |                  |
|-------------------|----------------|--------------------|-------------------|--------------|--------------|----------------------|------------------|
| Clocking Opti     | ons Output Clo | ocks MMCM Settings | Port Renaming S   | ummary       |              |                      |                  |
| Input Clock —     |                |                    |                   |              |              |                      |                  |
| Input Clock       | Port Name      | Freq (MHz) Input   | Jitter (UI)       |              |              |                      |                  |
| Primary           | clk_in1        | 100.000 0.010      |                   |              |              |                      |                  |
|                   |                | · · ·              |                   |              |              |                      |                  |
| - Output Clock -  |                |                    |                   |              |              |                      |                  |
| VCO France 7      | 00.000 MU-     |                    | Madulatian Fuan   | 350 076 KU-  |              |                      |                  |
| vco rreq = 7      | 00.000 MH2     |                    | wodulation Freq = | 258.876 NH2  |              |                      |                  |
| Output Clock      | Port Name      | Output Freq (MHz)  | Phase (degrees)   | Duty Cycle 🗞 | Tspread (ps) | Pk-to-Pk Jitter (ps) | Phase Error (ps) |
| clk_out1          | clk_out1       | 100.000            | 0.000             | 50.0         | 243.902      | 236.910              | 732.678          |
|                   | 1              |                    |                   |              |              |                      |                  |
| - Optional Port N | lames          |                    |                   |              |              |                      |                  |
| Dahan Bina        | Prot Marrie    |                    |                   |              |              |                      |                  |
| Other Pins        | Purt Name      |                    |                   |              |              |                      |                  |
| reset             | reset          |                    |                   |              |              |                      |                  |
| locked            | locked         |                    |                   |              |              |                      |                  |
|                   |                |                    |                   |              |              |                      |                  |

Figure 4-13: Port Renaming (Spread Spectrum Selected)

#### **Input Clocking Summary**

Information entered on the first page of the GUI is shown for the input clocks.

#### **Output Clocking Summary**

Derived timing information for the output clocks is shown. If the chosen primitive has an oscillator, the VCO frequency is provided as reference. If you have a secondary input clock enabled, you can choose which clock is used to calculate the derived values. When Spread Spectrum is enabled, actual modulation frequency is provided as reference.

Tspread is the actual spread as calculated in Configuring Output Clocks.

#### **Port Names**

The Wizard allows you to name the ports according to their needs. If you want to name the HDL port for primary clock input, simply type in the port name in the adjacent text box. The text boxes contain the default names. In the case of Primary clock input, the default name is CLK\_IN1.

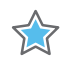

**IMPORTANT:** Be careful when changing the port names, as it could result in syntax errors if the port name entered is any reserved word of VHDL or Verilog or if that signal is already declared in the module.

## Summary

The summary page (Figure 4-14) contains general summary information.

| Component Name clk_wiz_v5_0_0                                  |         |
|----------------------------------------------------------------|---------|
| Clocking Options Output Clocks MMCM Settings Port Renaming Sum | imary   |
| Asserilation                                                   | histore |
|                                                                |         |
| Input Clock (MHZ)                                              | 100.000 |
| Phase Shift                                                    | None    |
| Divide Counter                                                 | 1       |
| Mult Counter                                                   | 10.000  |
| CLKOUTO Divider                                                | 10.000  |
| CLKOUT1 Divider                                                | OFF     |
| CLKOUT2 Divider                                                | OFF     |
| CLKOUT3 Divider                                                | OFF     |
| CLKOUT4 Divider                                                | OFF     |
| CLKOUT5 Divider                                                | OFF     |
| CLKOUT6 Divider                                                | OFF     |

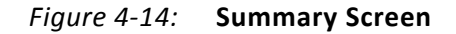

#### **Resource Estimate Summary**

A resource estimate is provided based on the chosen clocking features.

#### **XPower Estimator Summary**

Input parameters to the Xpower tool are provided.

## **Parameter Values in the XCI File**

Table 4-1 defines valid entries for the XCI parameters.

| Parameter                | Value                          |
|--------------------------|--------------------------------|
| COMPONENT_NAME           | clk_wiz_v5_0                   |
| PRIMITIVE                | MMCME2                         |
| PRIMTYPE_SEL             | mmcm_adv                       |
| CLOCK_MGR_TYPE           | auto                           |
| USE_FREQ_SYNTH           | TRUE                           |
| USE_SPREAD_SPECTRUM      | FALSE                          |
| USE_PHASE_ALIGNMENT      | TRUE                           |
| USE_MIN_POWER            | FALSE                          |
| USE_DYN_PHASE_SHIFT      | FALSE                          |
| USE_DYN_RECONFIG         | FALSE                          |
| JITTER_SEL               | No_Jitter                      |
| PRIM_IN_FREQ             | 100                            |
| IN_FREQ_UNITS            | Units_MHz                      |
| IN_JITTER_UNITS          | Units_UI                       |
| RELATIVE_INCLK           | REL_PRIMARY                    |
| USE_INCLK_SWITCHOVER     | FALSE                          |
| SECONDARY_IN_FREQ        | 100                            |
| SECONDARY_PORT           | CLK_IN2                        |
| SECONDARY_SOURCE         | Single_ended_clock_capable_pin |
| JITTER_OPTIONS           | UI                             |
| CLKIN1_UI_JITTER         | 0.01                           |
| CLKIN2_UI_JITTER         | 0.01                           |
| PRIM_IN_JITTER           | 0.01                           |
| SECONDARY_IN_JITTER      | 0.01                           |
| CLKIN1_JITTER_PS         | 100                            |
| CLKIN2_JITTER_PS         | 100                            |
| CLKOUT2_USED             | FALSE                          |
| CLKOUT3_USED             | FALSE                          |
| CLKOUT4_USED             | FALSE                          |
| CLKOUT5_USED             | FALSE                          |
| CLKOUT6_USED             | FALSE                          |
| CLKOUT7_USED             | FALSE                          |
| NUM_OUT_CLKS             | 1                              |
| CLK_OUT1_USE_FINE_PS_GUI | FALSE                          |
| CLK_OUT2_USE_FINE_PS_GUI | FALSE                          |

#### Table 4-1: XCI Parameters

| Parameter                    | Value    |
|------------------------------|----------|
| CLK_OUT3_USE_FINE_PS_GUI     | FALSE    |
| CLK_OUT4_USE_FINE_PS_GUI     | FALSE    |
| CLK_OUT5_USE_FINE_PS_GUI     | FALSE    |
| CLK_OUT6_USE_FINE_PS_GUI     | FALSE    |
| CLK_OUT7_USE_FINE_PS_GUI     | FALSE    |
| PRIMARY_PORT                 | CLK_IN1  |
| CLK_OUT1_PORT                | CLK_OUT1 |
| CLK_OUT2_PORT                | CLK_OUT2 |
| CLK_OUT3_PORT                | CLK_OUT3 |
| CLK_OUT4_PORT                | CLK_OUT4 |
| CLK_OUT5_PORT                | CLK_OUT5 |
| CLK_OUT6_PORT                | CLK_OUT6 |
| CLK_OUT7_PORT                | CLK_OUT7 |
| DADDR_PORT                   | DADDR    |
| DCLK_PORT                    | DCLK     |
| DRDY_PORT                    | DRDY     |
| DWE_PORT                     | DWE      |
| DIN_PORT                     | DIN      |
| DOUT_PORT                    | DOUT     |
| DEN_PORT                     | DEN      |
| PSCLK_PORT                   | PSCLK    |
| PSEN_PORT                    | PSEN     |
| PSINCDEC_PORT                | PSINCDEC |
| PSDONE_PORT                  | PSDONE   |
| CLKOUT1_REQUESTED_OUT_FREQ   | 100      |
| CLKOUT1_REQUESTED_PHASE      | 0        |
| CLKOUT1_REQUESTED_DUTY_CYCLE | 50       |
| CLKOUT2_REQUESTED_OUT_FREQ   | 100      |
| CLKOUT2_REQUESTED_PHASE      | 0        |
| CLKOUT2_REQUESTED_DUTY_CYCLE | 50       |
| CLKOUT3_REQUESTED_OUT_FREQ   | 100      |
| CLKOUT3_REQUESTED_PHASE      | 0        |
| CLKOUT3_REQUESTED_DUTY_CYCLE | 50       |
| CLKOUT4_REQUESTED_OUT_FREQ   | 100      |
| CLKOUT4_REQUESTED_PHASE      | 0        |

| Parameter                    | Value                          |  |
|------------------------------|--------------------------------|--|
| CLKOUT4_REQUESTED_DUTY_CYCLE | 50                             |  |
| CLKOUT5_REQUESTED_OUT_FREQ   | 100                            |  |
| CLKOUT5_REQUESTED_PHASE      | 0                              |  |
| CLKOUT5_REQUESTED_DUTY_CYCLE | 50                             |  |
| CLKOUT6_REQUESTED_OUT_FREQ   | 100                            |  |
| CLKOUT6_REQUESTED_PHASE      | 0                              |  |
| CLKOUT6_REQUESTED_DUTY_CYCLE | 50                             |  |
| CLKOUT7_REQUESTED_OUT_FREQ   | 100                            |  |
| CLKOUT7_REQUESTED_PHASE      | 0                              |  |
| CLKOUT7_REQUESTED_DUTY_CYCLE | 50                             |  |
| USE_MAX_I_JITTER             | FALSE                          |  |
| USE_MIN_O_JITTER             | FALSE                          |  |
| PRIM_SOURCE                  | Single_ended_clock_capable_pin |  |
| CLKOUT1_DRIVES               | BUFG                           |  |
| CLKOUT2_DRIVES               | BUFG                           |  |
| CLKOUT3_DRIVES               | BUFG                           |  |
| CLKOUT4_DRIVES               | BUFG                           |  |
| CLKOUT5_DRIVES               | BUFG                           |  |
| CLKOUT6_DRIVES               | BUFG                           |  |
| CLKOUT7_DRIVES               | BUFG                           |  |
| FEEDBACK_SOURCE              | FDBK_AUTO                      |  |
| CLKFB_IN_SIGNALING           | SINGLE                         |  |
| CLKFB_IN_PORT                | CLKFB_IN                       |  |
| CLKFB_IN_P_PORT              | CLKFB_IN_P                     |  |
| CLKFB_IN_N_PORT              | CLKFB_IN_N                     |  |
| CLKFB_OUT_PORT               | CLKFB_OUT                      |  |
| CLKFB_OUT_P_PORT             | CLKFB_OUT_P                    |  |
| CLKFB_OUT_N_PORT             | CLKFB_OUT_N                    |  |
| PLATFORM                     | UNKNOWN                        |  |
| SUMMARY_STRINGS              | empty                          |  |
| USE_LOCKED                   | TRUE                           |  |
| CALC_DONE                    | empty                          |  |
| USE_RESET                    | TRUE                           |  |
| RESET_TYPE                   | ACTIVE_HIGH                    |  |
| USE_POWER_DOWN               | FALSE                          |  |

| Parameter                 | Value             |
|---------------------------|-------------------|
| USE_STATUS                | FALSE             |
| USE_FREEZE                | FALSE             |
| USE_CLK_VALID             | FALSE             |
| USE_INCLK_STOPPED         | FALSE             |
| USE_CLKFB_STOPPED         | FALSE             |
| RESET_PORT                | RESET             |
| LOCKED_PORT               | LOCKED            |
| POWER_DOWN_PORT           | POWER_DOWN        |
| CLK_VALID_PORT            | CLK_VALID         |
| STATUS_PORT               | STATUS            |
| CLK_IN_SEL_PORT           | CLK_IN_SEL        |
| INPUT_CLK_STOPPED_PORT    | INPUT_CLK_STOPPED |
| CLKFB_STOPPED_PORT        | CLKFB_STOPPED     |
| SS_MODE                   | CENTER_HIGH       |
| SS_MOD_FREQ               | 250               |
| OVERRIDE_MMCM             | FALSE             |
| MMCM_NOTES                | None              |
| MMCM_DIVCLK_DIVIDE        | 1                 |
| MMCM_BANDWIDTH            | OPTIMIZED         |
| MMCM_CLKFBOUT_MULT_F      | 10                |
| MMCM_CLKFBOUT_PHASE       | 0                 |
| MMCM_CLKFBOUT_USE_FINE_PS | FALSE             |
| MMCM_CLKIN1_PERIOD        | 10                |
| MMCM_CLKIN2_PERIOD        | 10                |
| MMCM_CLKOUT4_CASCADE      | FALSE             |
| MMCM_CLOCK_HOLD           | FALSE             |
| MMCM_COMPENSATION         | ZHOLD             |
| MMCM_REF_JITTER1          | 0.01              |
| MMCM_REF_JITTER2          | 0.01              |
| MMCM_STARTUP_WAIT         | FALSE             |
| MMCM_CLKOUT0_DIVIDE_F     | 10                |
| MMCM_CLKOUT0_DUTY_CYCLE   | 0.5               |
| MMCM_CLKOUT0_PHASE        | 0                 |
| MMCM_CLKOUT0_USE_FINE_PS  | FALSE             |
| MMCM_CLKOUT1_DIVIDE       | 1                 |

Table 4-1: XCI Parameters (Cont'd)

| Parameter                | Value              |
|--------------------------|--------------------|
| MMCM_CLKOUT1_DUTY_CYCLE  | 0.5                |
| MMCM_CLKOUT1_PHASE       | 0                  |
| MMCM_CLKOUT1_USE_FINE_PS | FALSE              |
| MMCM_CLKOUT2_DIVIDE      | 1                  |
| MMCM_CLKOUT2_DUTY_CYCLE  | 0.5                |
| MMCM_CLKOUT2_PHASE       | 0                  |
| MMCM_CLKOUT2_USE_FINE_PS | FALSE              |
| MMCM_CLKOUT3_DIVIDE      | 1                  |
| MMCM_CLKOUT3_DUTY_CYCLE  | 0.5                |
| MMCM_CLKOUT3_PHASE       | 0                  |
| MMCM_CLKOUT3_USE_FINE_PS | FALSE              |
| MMCM_CLKOUT4_DIVIDE      | 1                  |
| MMCM_CLKOUT4_DUTY_CYCLE  | 0.5                |
| MMCM_CLKOUT4_PHASE       | 0                  |
| MMCM_CLKOUT4_USE_FINE_PS | FALSE              |
| MMCM_CLKOUT5_DIVIDE      | 1                  |
| MMCM_CLKOUT5_DUTY_CYCLE  | 0.5                |
| MMCM_CLKOUT5_PHASE       | 0                  |
| MMCM_CLKOUT5_USE_FINE_PS | FALSE              |
| MMCM_CLKOUT6_DIVIDE      | 1                  |
| MMCM_CLKOUT6_DUTY_CYCLE  | 0.5                |
| MMCM_CLKOUT6_PHASE       | 0                  |
| MMCM_CLKOUT6_USE_FINE_PS | FALSE              |
| OVERRIDE_PLL             | FALSE              |
| PLL_NOTES                | None               |
| PLL_BANDWIDTH            | OPTIMIZED          |
| PLL_CLKFBOUT_MULT        | 4                  |
| PLL_CLKFBOUT_PHASE       | 0                  |
| PLL_CLK_FEEDBACK         | CLKFBOUT           |
| PLL_DIVCLK_DIVIDE        | 1                  |
| PLL_CLKIN_PERIOD         | 10                 |
| PLL_COMPENSATION         | SYSTEM_SYNCHRONOUS |
| PLL_REF_JITTER           | 0.01               |
| PLL_CLKOUT0_DIVIDE       | 1                  |
| PLL_CLKOUT0_DUTY_CYCLE   | 0.5                |

| Parameter               | Value |
|-------------------------|-------|
| PLL_CLKOUT0_PHASE       | 0     |
| PLL_CLKOUT1_DIVIDE      | 1     |
| PLL_CLKOUT1_DUTY_CYCLE  | 0.5   |
| PLL_CLKOUT1_PHASE       | 0     |
| PLL_CLKOUT2_DIVIDE      | 1     |
| PLL_CLKOUT2_DUTY_CYCLE  | 0.5   |
| PLL_CLKOUT2_PHASE       | 0     |
| PLL_CLKOUT3_DIVIDE      | 1     |
| PLL_CLKOUT3_DUTY_CYCLE  | 0.5   |
| PLL_CLKOUT3_PHASE       | 0     |
| PLL_CLKOUT4_DIVIDE      | 1     |
| PLL_CLKOUT4_DUTY_CYCLE  | 0.5   |
| PLL_CLKOUT4_PHASE       | 0     |
| PLL_CLKOUT5_DIVIDE      | 1     |
| PLL_CLKOUT5_DUTY_CYCLE  | 0.5   |
| PLL_CLKOUT5_PHASE       | 0     |
| USE_SAFE_CLOCK_STARTUP  | false |
| USE_CLOCK_SEQUENCING    | false |
| CLKOUT1_SEQUENCE_NUMBER | 1     |
| CLKOUT2_SEQUENCE_NUMBER | 1     |
| CLKOUT3_SEQUENCE_NUMBER | 1     |
| CLKOUT4_SEQUENCE_NUMBER | 1     |
| CLKOUT5_SEQUENCE_NUMBER | 1     |
| CLKOUT6_SEQUENCE_NUMBER | 1     |
| CLKOUT7_SEQUENCE_NUMBER | 1     |

## **Output Generation**

Vivado IP Catalog outputs the core as a netlist that can be inserted into a processor interface wrapper or instantiated directly in an HDL design. The output is placed in the <project directory>.

#### **File Details**

The IP is generated by the Vivado tool in <project\_name>/<project\_name>.srcs/ sources\_1/ip/<component\_name>. The file and directory structure is as follows:

```
<component_name>.v[hd]
<component_name>_clk_wiz.v[hd]
<component_name>.veo/vho
<component_name>.xdc
<component_name>.xci
<component_name>.xml
<component_name>.xml
<component_name>/
example_design/
<component_name>_exdes.v[hd]
<component_name>_exdes.vchd]
<component_name>_exdes.vchd]
```

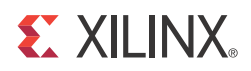

## Constraining the Core

## **Required Constraints**

At least one clock constraint is required for period and jitter.

```
NET "CLK_IN1" TNM_NET = "CLK_IN1";
TIMESPEC "TS_CLK_IN1" = PERIOD "CLK_IN1" 10 ns HIGH 50% INPUT_JITTER 200 ps;
```

The core level XDC has early processing order so core level XDC constraints are applied first and then it are overridden by the user provided constraints.

## Device, Package, and Speed Grade Selections

Supports all packages, speed grades and devices.

## **Clock Frequencies**

See Maximum Frequencies in Chapter 2

## **Clock Management**

The core can generate a maximum of seven output clocks with different frequencies.

## **Clock Placement**

No clock placement constraint is provided.

## Banking

Bank selection is not provided in xdc file.

## I/O Standard and Placement

No I/O or placement constraints are provided.

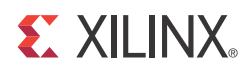

## **Detailed Example Design**

In Vivado design tools, the open\_example\_project [get\_ips <component\_name>] parameter in tcl console invokes a separate example design project where it creates <component\_name>\_exdes as top module for synthesis and <component\_name>\_tb as top module for simulation. You can run implementation or simulation of the example design from example project.

## **Directory and File Contents**

The open\_example\_project [get\_ips <component\_name>] parameter creates example\_project directory in the working area.

Example design contains the counters on all the output clocks and MSBs of these counters are used as output to observe on LEDs on board.

## **Example Design**

The following files describe the example design for the Clocking Wizard core.

• VHDL

<project\_name>/<project\_name>.srcs/sources\_1/ip/<component\_name>/example\_design/

• Verilog

<project\_name>/<project\_name>.srcs/sources\_1/ip/<component\_name>/example\_design/<component\_name>\_exdes.v

The top-level example designs adds clock buffers where appropriate to all of the input and output clocks. All generated clocks drive counters, and the high bits of each of the counters are routed to a pin. This allows the entire design to be synthesized and implemented in a target device to provide post place-and-route gate-level simulation.

## **Demonstration Test Bench**

The following files describe the demonstration test bench.

• VHDL

<project\_name>/<project\_name>.srcs/sources\_1/ip/<component\_name>/simulation/<component\_name>\_tb.vhd

Verilog

```
<project_name>/<project_name>.srcs/sources_1/ip/<component_name>/simulation/<component_name>_tb.v
```

The demonstration test bench is a simple VHDL or Verilog program to exercise the example design and the core. It does Frequency calculation and check of all the output clocks. It reports all the output clock frequency and if any of the output clocks is not generating the required frequency then it reports ERROR.

## Simulation

You can simulate the example design using the <code>open\_example\_project</code> flow in Vivado design tools.

If you open an example project, then the simulation scripts are generated in the working directory in:

example\_project/<component\_name>\_example/<component\_name>\_example.sim/sim\_1/

You can run fast simulation using unifast\_ver or unifast libraries of MMCME2\_ADV and PLLE2\_ADV. This improves simulation runtime by 100X.

#### Simulation Waveforms for the Safe Clock Startup Feature

Simulation when Safe Clock Startup is true is illustrated in Figure 6-1.

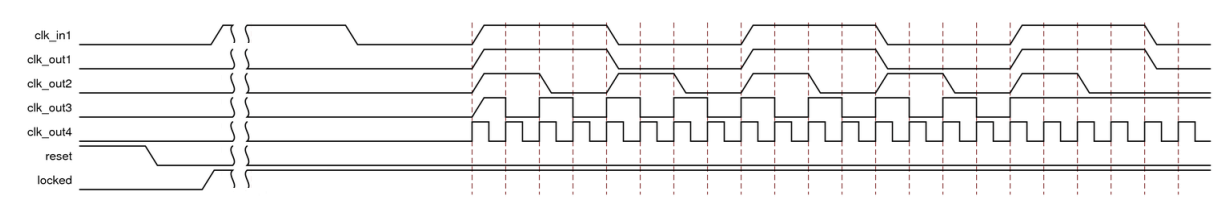

Figure 6-1: Simulation When Safe Clock Startup is True

Figure 6-2 illustrates simulation when Safe Clock Startup is true and Use Clock Sequencing is true with required sequence number in the table as indicted in Figure 4-4.

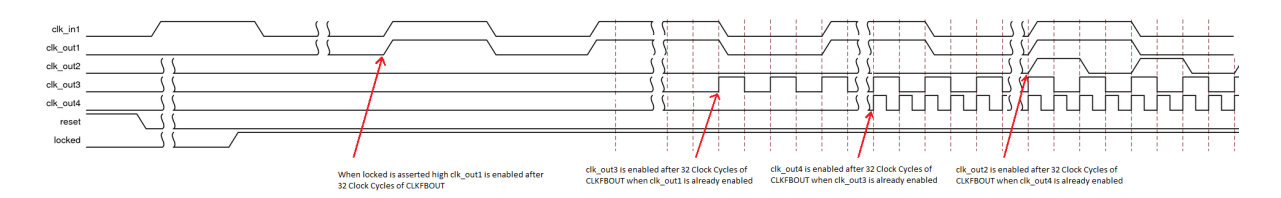

Figure 6-2: Simulation when Safe Clock Startup is true and Use Clock Sequencing is true

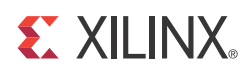

## Appendix A

# Verification, Compliance, and Interoperability

## Simulation

Verified with all the supported simulators.

## **Hardware Testing**

Hardware testing is performed for all the features on Kintex-7 KC705 Evaluation Kit using the provided example design.

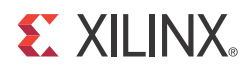

## Appendix B

## Migrating

For information about migration from ISE Design Suite to Vivado Design Suite, see *Vivado Design Suite Migration Methodology Guide* (UG911) [Ref 1].

For a complete list of Vivado User and Methodology Guides, see the <u>Vivado Design Suite -</u> <u>User Guides web page</u>.

This information is provided to assist those designers who are experienced with the DCM and PLL Architecture Wizards. It highlights the differences between the old and new cores.

# Differences between the Clocking Wizard and the Legacy DCM and PLL Wizards

There are several changes to the GUI and the wizard use model as described in the following subsections.

#### **Primitive Selection**

The old wizard required you to choose the correct GUI (DCM or PLL) before configuring the desired primitive.

The new wizard automatically selects the appropriate primitive and configures it based on desired parameters. You can choose to override this choice in the event that multiple primitives are available, as is the case for the Spartan®-6 device family.

#### **Symbol Pin Activation**

The old wizard had a symbol with clickable pins to enable a port.

For the new wizard, the symbol shows the ports that are currently active. To enable a port, enable the appropriate feature in the GUI. For example, enabling the secondary input clock enables the  $CLK\_IN2$  and  $CLK\_IN\_SEL$  ports and activates those ports in the symbol.

#### **Parameter Override**

The new wizard allows you to override any calculated parameter within the wizard by switching to override mode.

#### **Port Display Conventions**

The new wizard displays the superset of ports covering all device families. Ports that are not available for the selected target device are dimmed out. For example, if a Virtex®-6 device is selected, the STATUS port is dimmed out because it is not available for devices in that family. Information on the legal ports for a specific primitive can be found in the device family-specific FPGA or clocking resources User Guide at <a href="https://www.xilinx.com/support/documentation/index.htm">www.xilinx.com/support/documentation/index.htm</a>.

#### **Visibility of Clock Ports**

The new wizard provides a clocking network that matches your requirements rather than making clock ports visible. As a result, your clock names will not match the exact names for the primitive. For example, while the "first" clock available for the Virtex-6 FPGA MMCM is CLKOUTO, the highest priority clock available to you is actually named CLK\_OUT1.

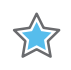

**IMPORTANT:** This change in numbering is especially important to consider if parameter overriding is desired.

#### **GUI Information Gathering Order**

Some of the information-gathering ordering has changed. For the new wizard the general flow is:

- 1. Select the clocking features.
- 2. Configure the input clock parameters.
- 3. Configure the output clock parameters.
- 4. Choose feedback and optional ports
- 5. View (and optionally override) calculated parameters.
- 6. Final summary pages.

For cascading clocking components, non-buffered input and output clocks are available for easy connection.

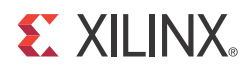

## Appendix C

## Debugging

This appendix includes details about resources available on the Xilinx Support website and debugging tools. In addition, this appendix provides a step-by-step debugging process and a flow diagram to guide you through debugging the Clocking Wizard core.

The following topics are included in this appendix:

- Finding Help on Xilinx.com
- Debug Tools
- Hardware Debug

## **Finding Help on Xilinx.com**

To help in the design and debug process when using the Clocking Wizard core, the <u>Xilinx</u> <u>Support web page</u> (www.xilinx.com/support) contains key resources such as product documentation, release notes, answer records, information about known issues, and links for opening a Technical Support WebCase.

#### Documentation

This product guide is the main document associated with the Clocking Wizard core. This guide, along with documentation related to all products that aid in the design process, can be found on the Xilinx Support web page (<u>www.xilinx.com/support</u>) or by using the Xilinx Documentation Navigator.

Download the Xilinx Documentation Navigator from the Design Tools tab on the Downloads page (<u>www.xilinx.com/download</u>). For more information about this tool and the features available, open the online help after installation.

#### **Solution Centers**

See the <u>Xilinx Solution Centers</u> for support on devices, software tools, and intellectual property at all stages of the design cycle. Topics include design assistance, advisories, and troubleshooting tips.

#### **Known Issues**

Answer Records include information about commonly encountered problems, helpful information on how to resolve these problems, and any known issues with a Xilinx product. Answer Records are created and maintained daily ensuring that users have access to the most accurate information available.

Answer Records for this core are listed below, and can also be located by using the Search Support box on the main <u>Xilinx support web page</u>. To maximize your search results, use proper keywords such as

- Product name
- Tool message(s)
- Summary of the issue encountered

A filter search is available after results are returned to further target the results.

#### Answer Records for the Clocking Wizard core

AR 54102 http://www.xilinx.com/support/answers/54102.htm

#### **Contacting Technical Support**

Xilinx provides technical support at <u>www.xilinx.com/support</u> for this LogiCORE<sup>™</sup> IP product when used as described in the product documentation. Xilinx cannot guarantee timing, functionality, or support of product if implemented in devices that are not defined in the documentation, if customized beyond that allowed in the product documentation, or if changes are made to any section of the design labeled DO NOT MODIFY.

Xilinx provides premier technical support for customers encountering issues that require additional assistance.

To contact Xilinx Technical Support:

- 1. Navigate to <u>www.xilinx.com/support</u>.
- 2. Open a WebCase by selecting the <u>WebCase</u> link located under Support Quick Links.

When opening a WebCase, include:

- Target FPGA including package and speed grade.
- All applicable Xilinx Design Tools and simulator software versions.
- Additional files based on the specific issue might also be required. See the relevant sections in this debug guide for guidelines about which file(s) to include with the WebCase.

## **Debug Tools**

There are many tools available to address Clocking Wizard core design issues. It is important to know which tools are useful for debugging various situations.

#### **Example Design**

The Clocking Wizard core is delivered with an example design that can be synthesized, complete with functional test benches. Information about the example design can be found in *Chapter 6, Detailed Example Design*.

#### Vivado Lab Tools

Vivado inserts logic analyzer and virtual I/O cores directly into your design. Vivado Lab Tools allows you to set trigger conditions to capture application and integrated block port signals in hardware. Captured signals can then be analyzed. This feature represents the functionality in the Vivado IDE that is used for logic debugging and validation of a design running in Xilinx FPGA devices in hardware.

The Vivado logic analyzer is used to interact with the logic debug LogiCORE IP cores, including:

- ILA 2.0 (and later versions)
- VIO 2.0 (and later versions)

#### **License Checkers**

If the IP requires a license key, the key must be verified. The Vivado design tools have several license check points for gating licensed IP through the flow. If the license check succeeds, the IP can continue generation. Otherwise, generation halts with error. License checkpoints are enforced by the following tools:

- RDS,
- RDI
- Bitgen

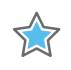

**IMPORTANT:** *IP license level is ignored at checkpoints. The test confirms a valid license exists. It does not check IP license level.* 

## **Hardware Debug**

Hardware issues can range from link bring-up to problems seen after hours of testing. This section provides debug steps for common issues. The ChipScope debugging tool is a valuable resource to use in hardware debug. The signal names mentioned in the following individual sections can be probed using the ChipScope debugging tool for debugging the specific problems.

Many of these common issues can also be applied to debugging design simulations. Details are provided on:

General Checks

#### **General Checks**

Ensure that all the timing constraints for the core were properly incorporated from the example design and that all constraints were met during implementation.

- Does it work in post-place and route timing simulation? If problems are seen in hardware but not in timing simulation, this could indicate a PCB issue. Ensure that all clock sources are active and clean.
- If using MMCMs in the design, ensure that all MMCMs have obtained lock by monitoring the LOCKED port.
- If your outputs go to 0, check your licensing.

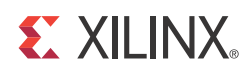

## Appendix D

## **Additional Resources**

## **Xilinx Resources**

For support resources such as Answers, Documentation, Downloads, and Forums, see the Xilinx Support website at:

www.xilinx.com/support.

For a glossary of technical terms used in Xilinx documentation, see:

www.xilinx.com/company/terms.htm.

## References

These documents provide supplemental material useful with this user guide:

- 1. Vivado Design Suite Migration Methodology Guide (UG911)
- 2. Vivado Design Suite User Documentation
- 3. Vivado Design Suite User Guide: Designing with IP (UG896)

## **Revision History**

The following table shows the revision history for this document.

| Date       | Version | Revision                                                     |
|------------|---------|--------------------------------------------------------------|
| 07/25/2012 | 1.0     | Initial release of Product Guide, replacing DS709 and UG521. |
| 10/16/2012 | 1.1     | Updated for core version and Vivado GUI screens.             |

| Date       | Version | Revision                                                                                      |
|------------|---------|-----------------------------------------------------------------------------------------------|
| 12/18/2012 | 1.2     | Updated for core version, Active Low RESET support, and Vivado GUI screens.                   |
| 03/20/2012 | 1.3     | Updated for core version, added XCI parameters and Safe Clock Startup diagrams and waveforms. |

## **Notice of Disclaimer**

The information disclosed to you hereunder (the "Materials") is provided solely for the selection and use of Xilinx products. To the maximum extent permitted by applicable law: (1) Materials are made available "AS IS" and with all faults, Xilinx hereby DISCLAIMS ALL WARRANTIES AND CONDITIONS, EXPRESS, IMPLIED, OR STATUTORY, INCLUDING BUT NOT LIMITED TO WARRANTIES OF MERCHANTABILITY, NON-INFRINGEMENT, OR FITNESS FOR ANY PARTICULAR PURPOSE; and (2) Xilinx shall not be liable (whether in contract or tort, including negligence, or under any other theory of liability) for any loss or damage of any kind or nature related to, arising under, or in connection with, the Materials (including your use of the Materials), including for any direct, indirect, special, incidental, or consequential loss or damage (including loss of data, profits, goodwill, or any type of loss or damage suffered as a result of any action brought by a third party) even if such damage or loss was reasonably foreseeable or Xilinx had been advised of the possibility of the same. Xilinx assumes no obligation to correct any errors contained in the Materials or to notify you of updates to the Materials or to product specifications. You may not reproduce, modify, distribute, or publicly display the Materials without prior written consent. Certain products are subject to the arranty and support terms contained in a license issued to you by Xilinx. Xilinx products are not designed or intended to be fail-safe or for use in any application requiring fail-safe performance; you assume sole risk and liability for use of Xilinx products in Critical Applications: <u>http://www.xilinx.com/warranty.htm#critapps</u>.

© Copyright 2012-2013 Xilinx, Inc. Xilinx, the Xilinx logo, Artix, ISE, Kintex, Spartan, Virtex, Vivado, Zynq, and other designated brands included herein are trademarks of Xilinx in the United States and other countries. All other trademarks are the property of their respective owners.